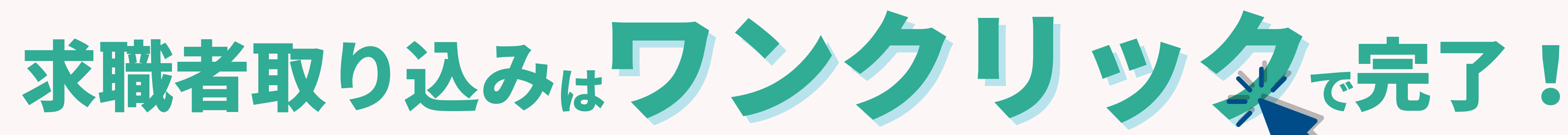

PORTERS 活用勉強会

インポート 基本編 活用術&設定方法

2023年6月23日開催

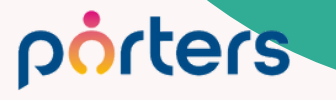

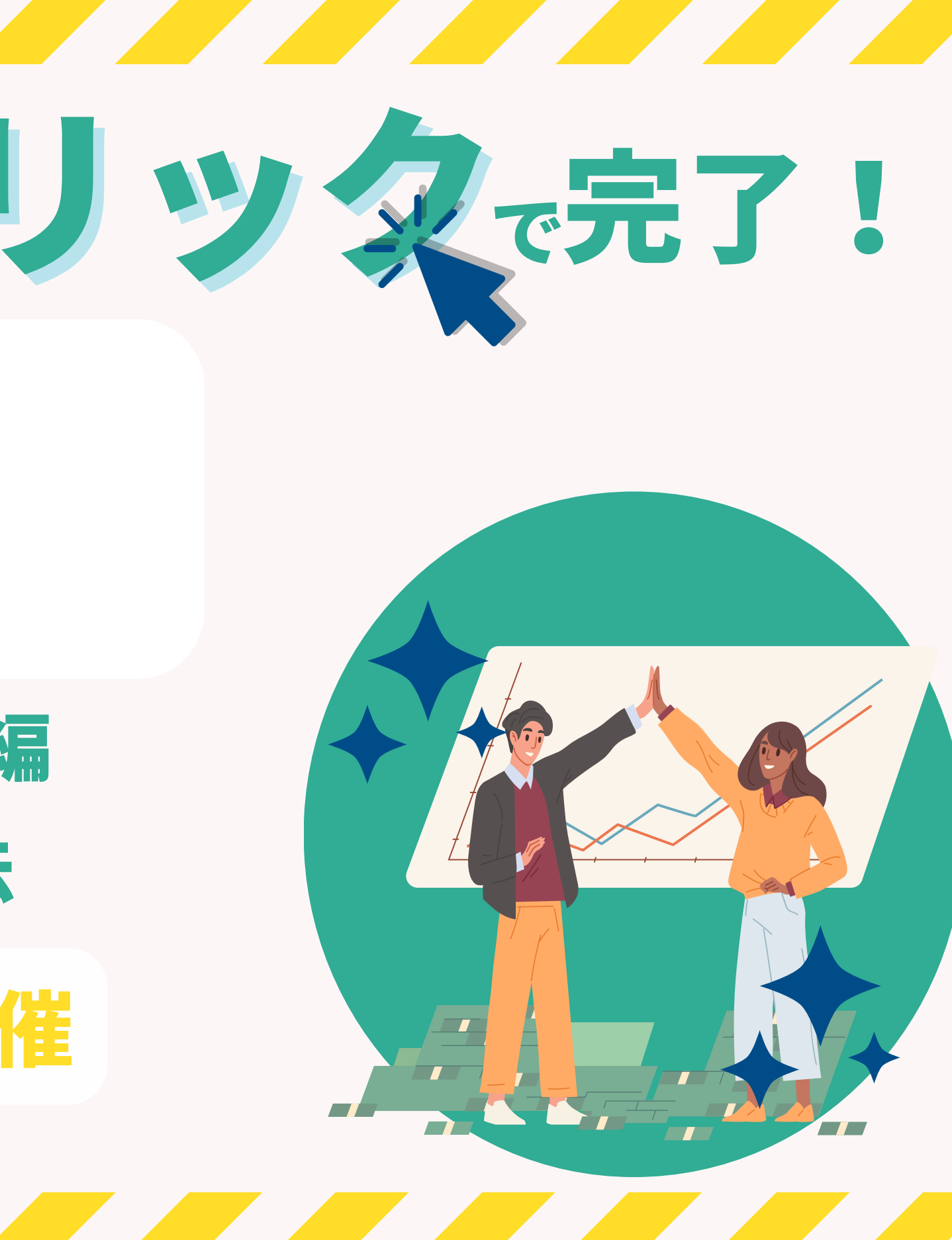

### 本日のAgenda

#### 求職者はワンクリックで完了! PORTERS 活用勉強会 インポート 基本編 活用術&設定方法

- ・PORTERSでのインポート活用方法
- ・インポート設定方法
- ポーターズからのお知らせ
- Q&A

porters

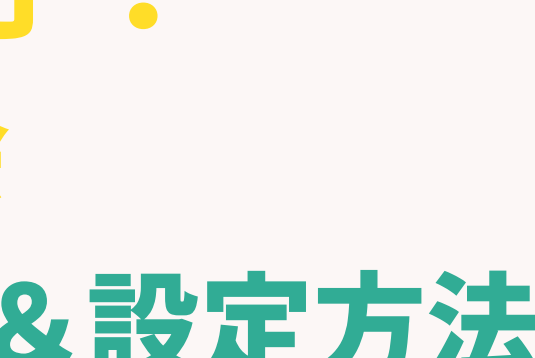

#### PORTERS活用勉強会 インポート 基本編 活用術&設定方法

©2023 PORTERS Corporation

Matching, Change your business

### porters

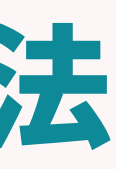

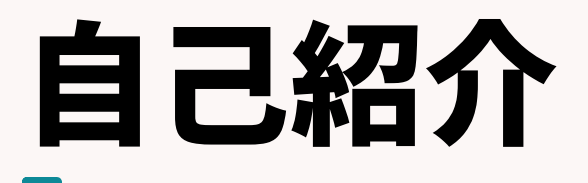

#### 名前:阿部 風香 (Fuka Abe)

# 2021年4月ポーターズ株式会社入社~2022年6月Consulting Group所属(人材紹介会社様向けの新規導入を担当)

#### 2022年7月~ カスタマーサクセスチーム所属 (既存ユーザー様向けの運用サポートを担当)

#### 好きなこと:お菓子作り、映画鑑賞

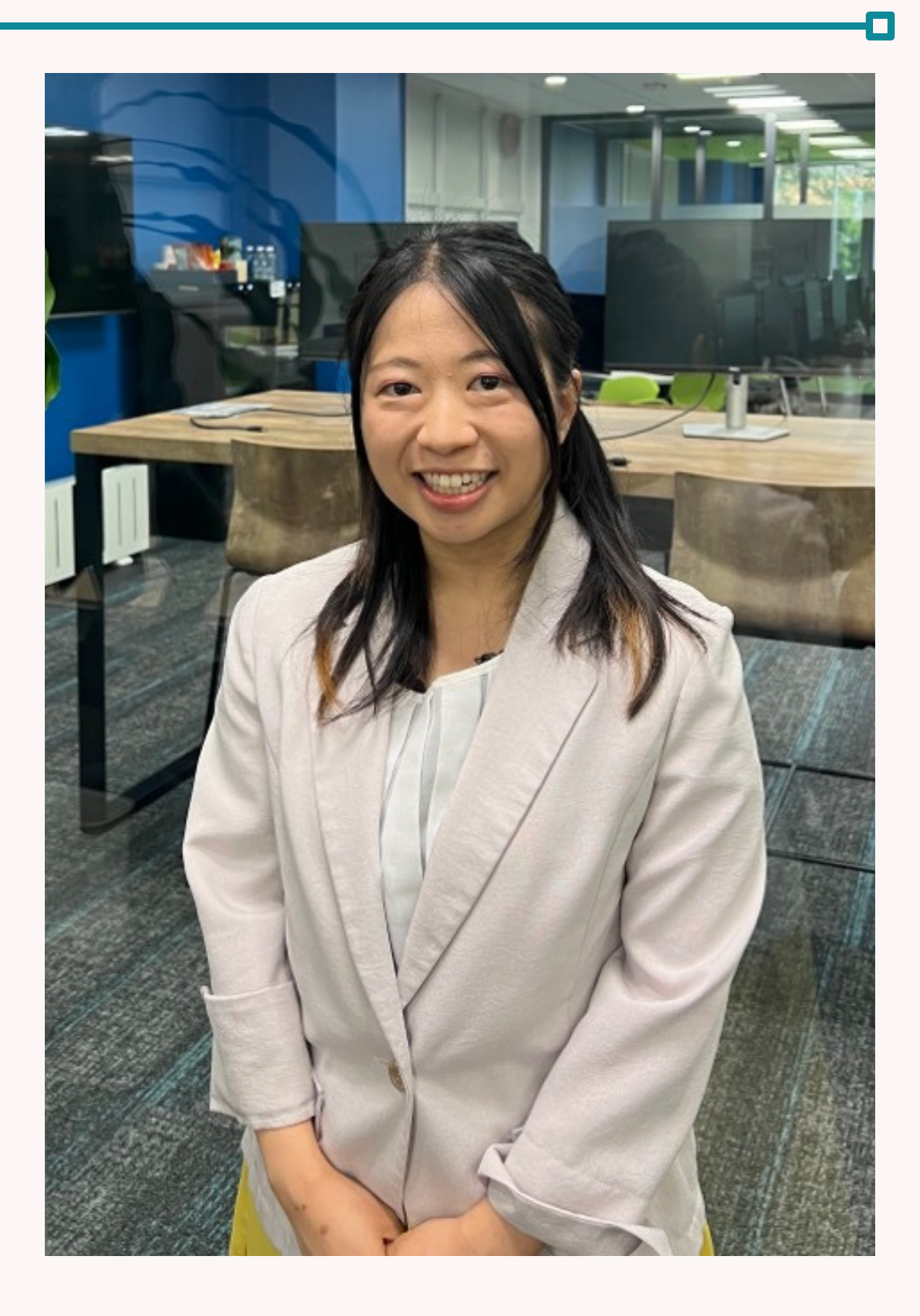

## 現在、外部媒体からの求職者情報の取り込みは どのように行っておりますか?

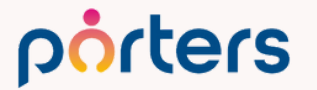

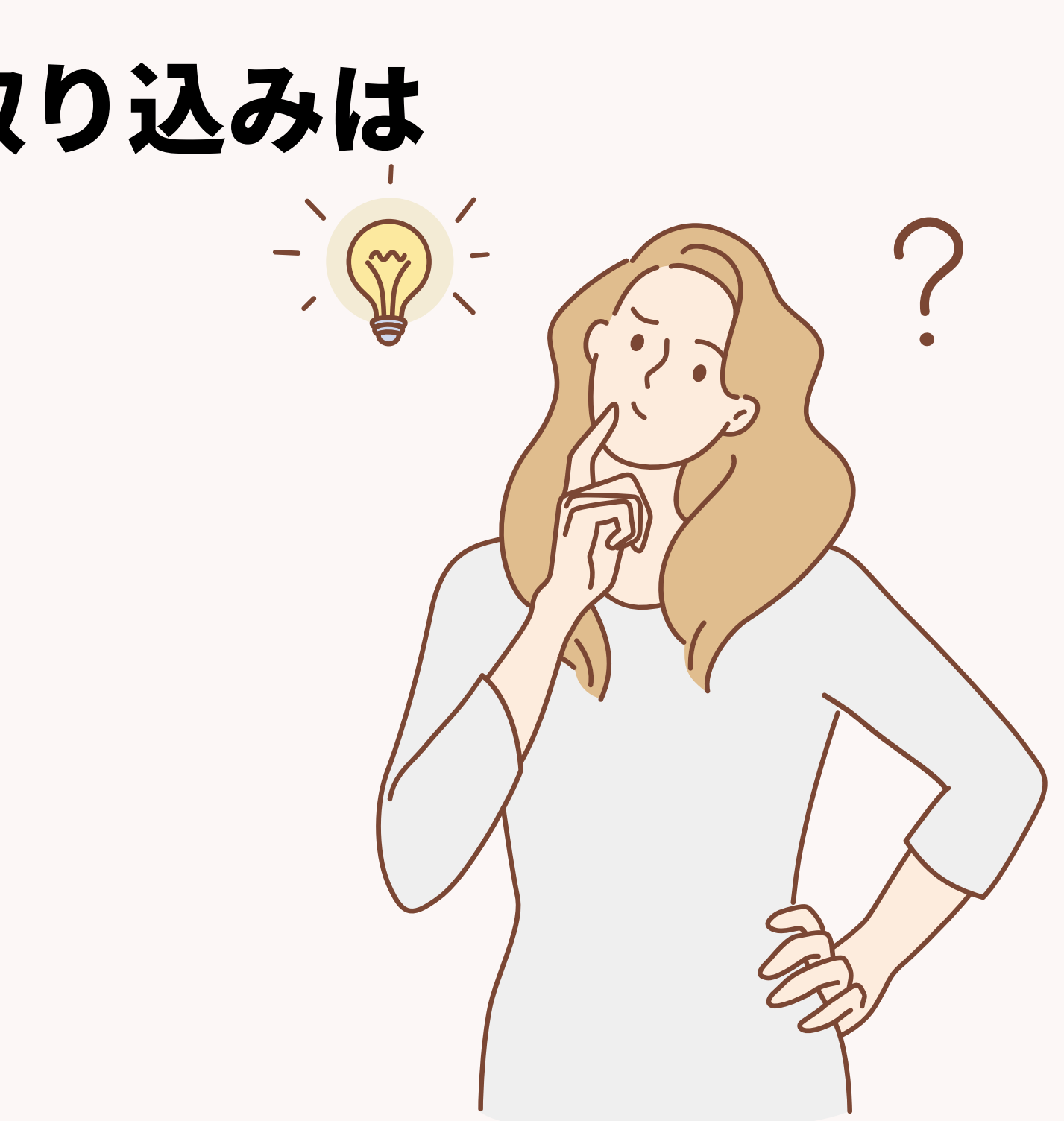

## 現在手作業での入力 入力に時間がかかってしまっている などなど、お悩みの方も

### 本日の勉強会でインポートを活用し、 求職者情報の取込みの工数削減・効率化を実現します!

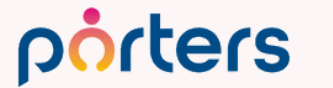

#### **PORTERSの利用価値について改めてご案内**

PORTERSは、求人(案件)・求職者(スタッフ)の新規獲得から入社に至るまでの マッチングプロセスを最適化するシステムです。

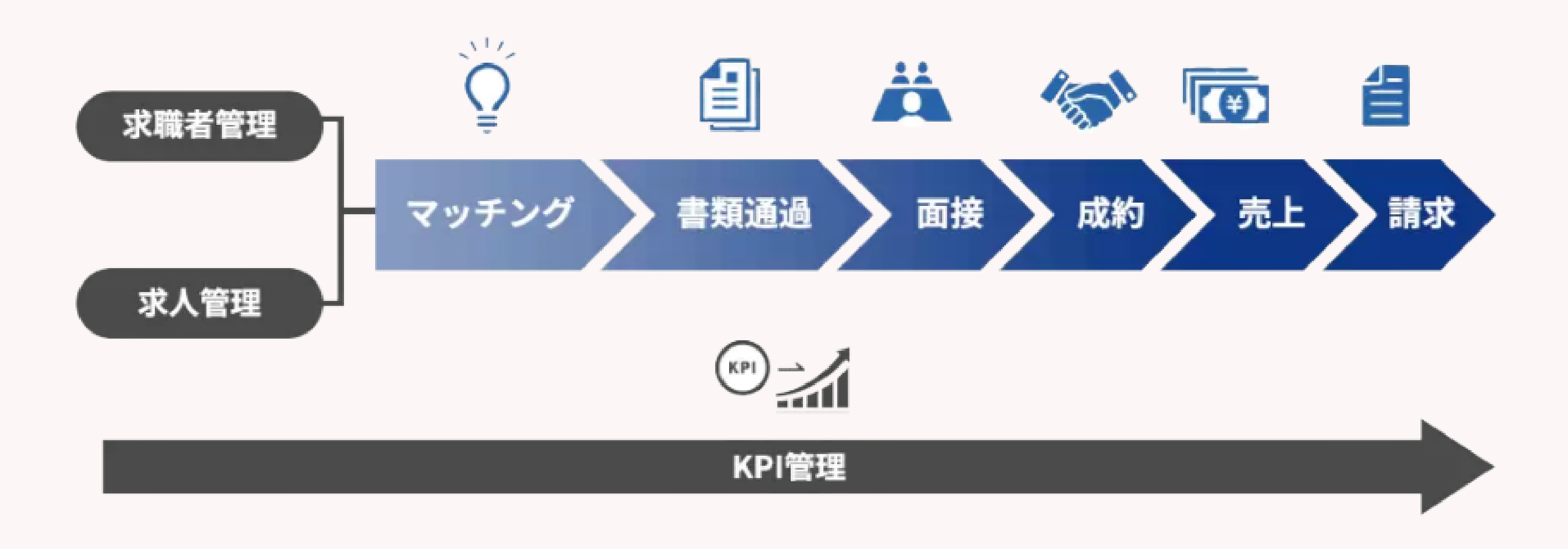

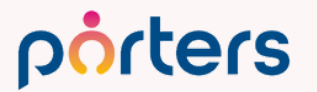

### PORTERSは、データを入れておくだけの ただの箱ではなく 人材紹介・派遣会社のためのマッチングシステム

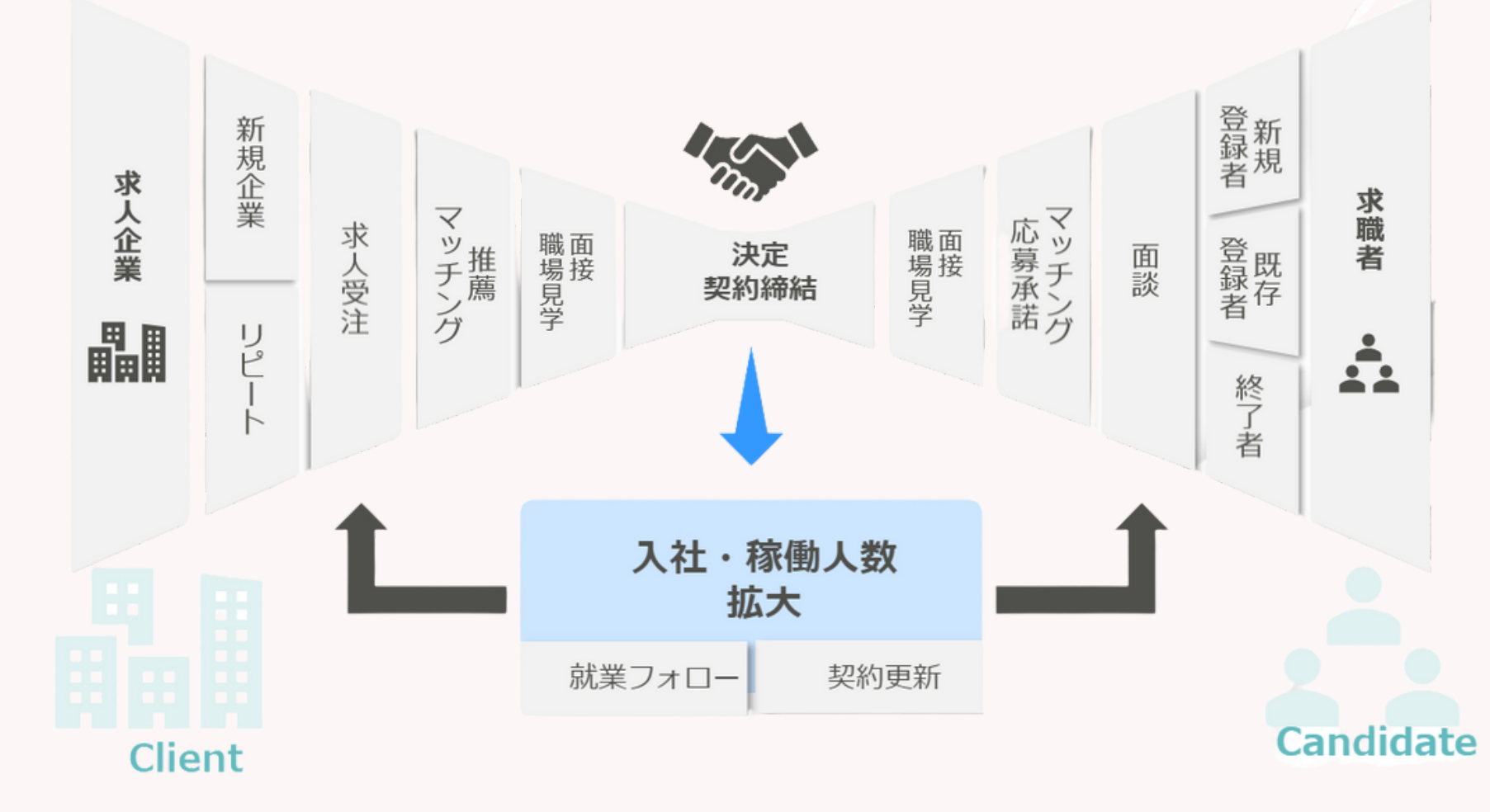

porters

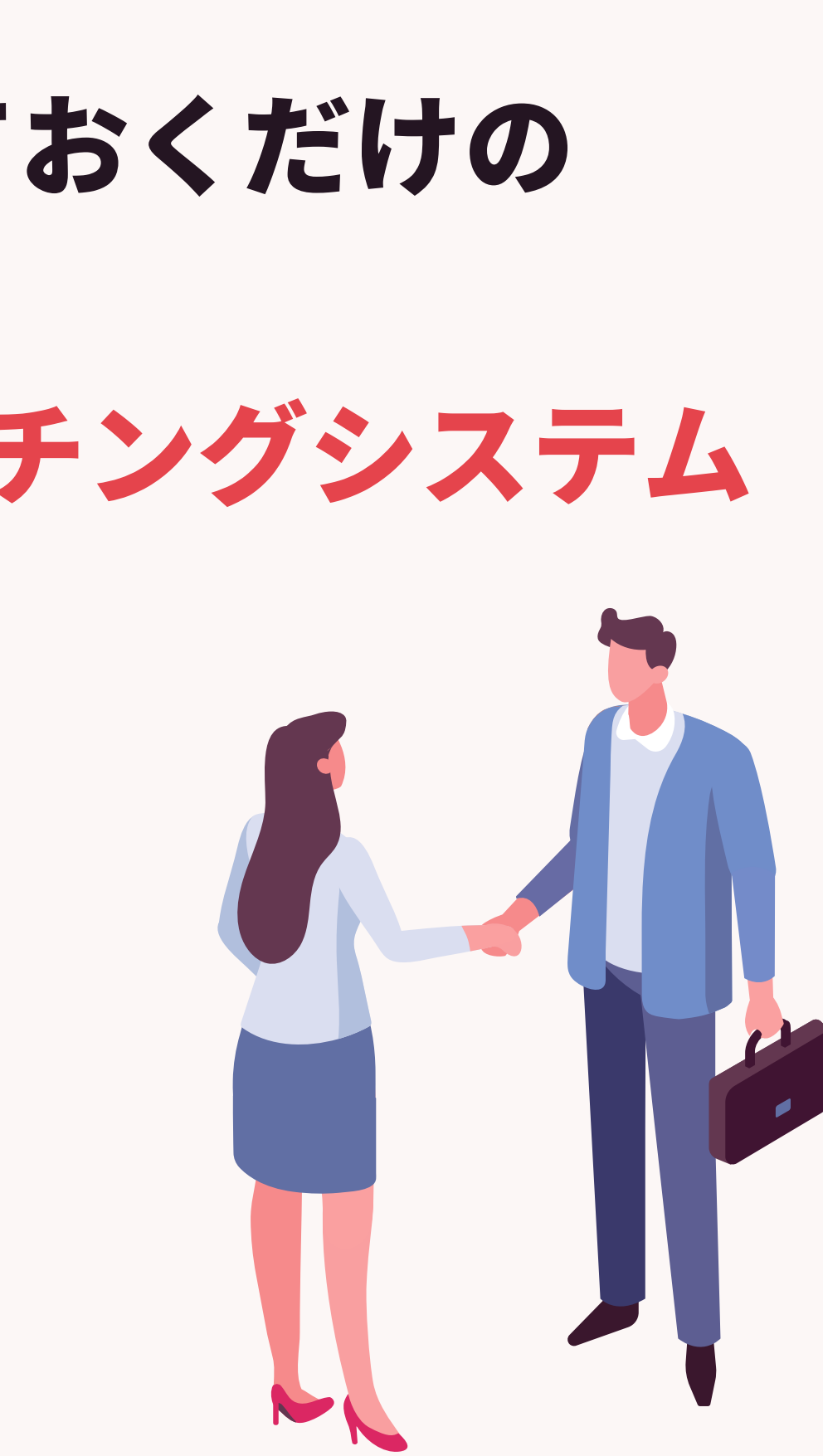

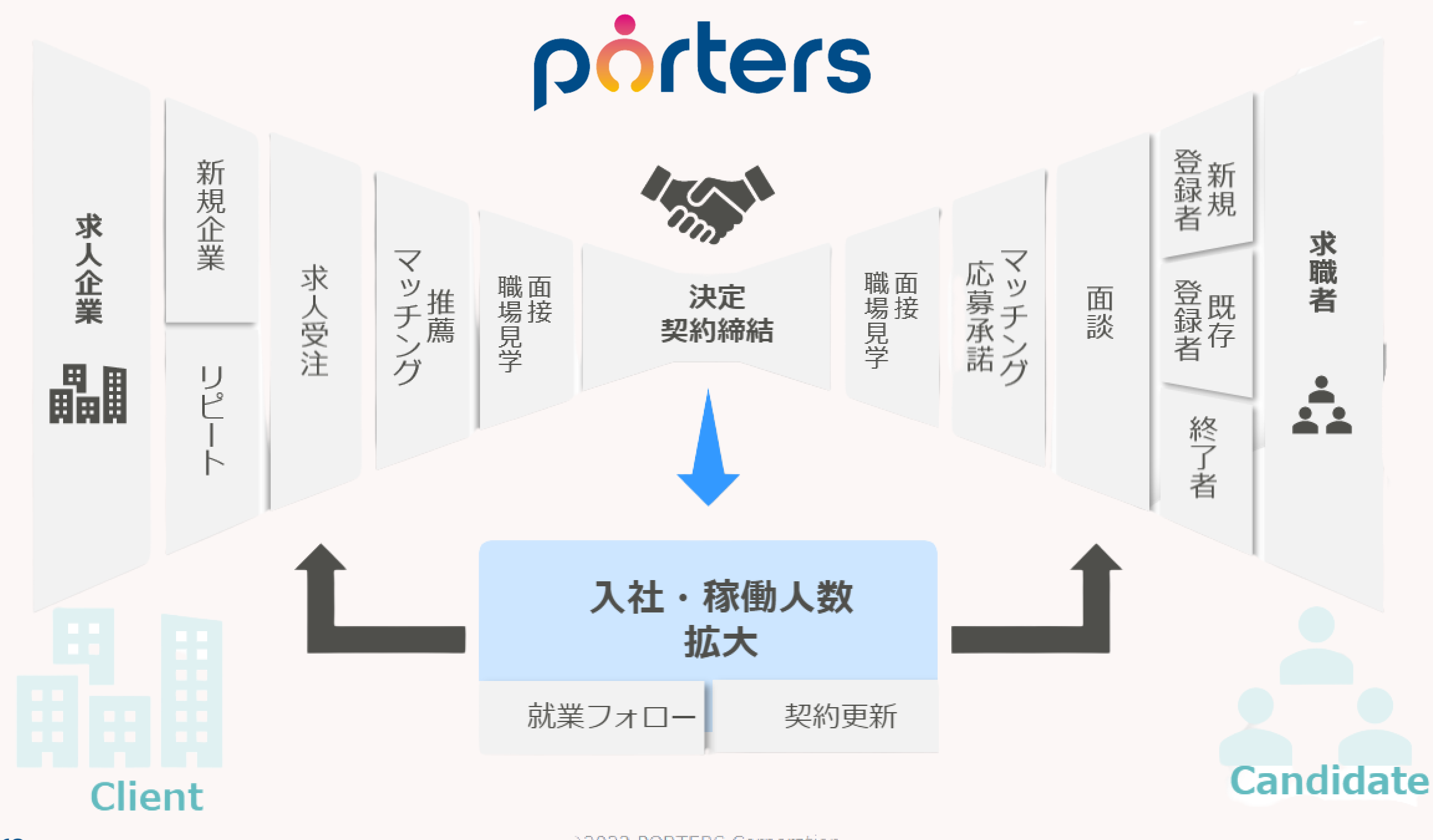

porters

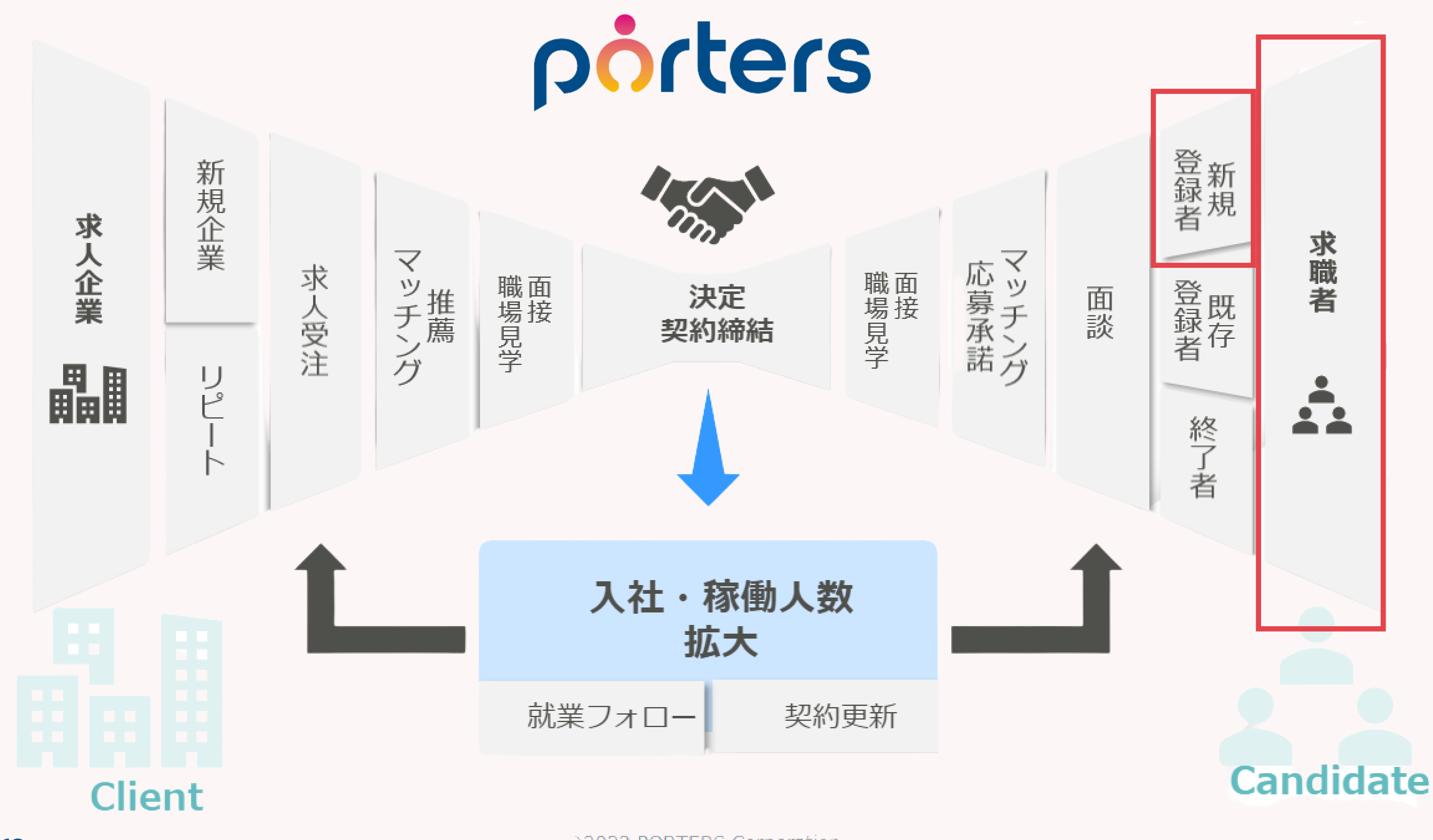

porters

## 現在、 PORTERSにCSVでのインポート機能があることを ご存知でしょうか?

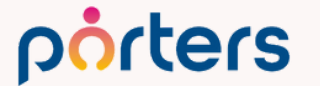

#### インポート機能?

### 知らない 使ったことが無い 使い方がわからない

## ご安心ください! 今回の勉強会を最後まで聞いていただければ、 インポート機能を知り、活用し 求職者取り込みや情報取り込みを簡単に行うことが できるようになります!

#### CSVインポート機能とは?

CSVデータを PORTERSに取り込む機能です。 CSVを編集することなく、任意の項目のみをインポートする ことが可能です。 企業情報/企業担当者/JOB・案件/求職者/選考プロセス/ 売上/アクティビティ\* へCSVインポートを行うことが可能です。

※アクティビティは各階層ごとにインポートする必要がございます。 porters ©2023 PORTERS Corporation

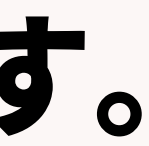

### CSVエクスポート機能とは?

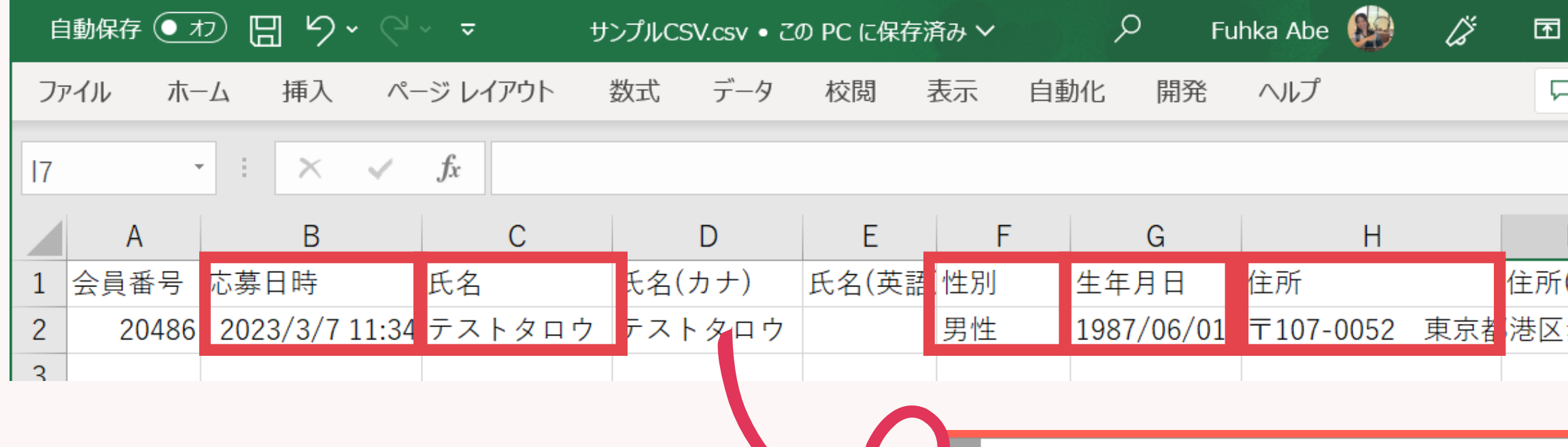

#### CSVの任意データを 取り込むことが可能です。

porters

| 性別    | 生年月日        | 住所         | 住          | 所(英語 | 電話    | 番号    | × -              |                      |                       |                          |         |
|-------|-------------|------------|------------|------|-------|-------|------------------|----------------------|-----------------------|--------------------------|---------|
| 男性    | 1987/06/01  | 〒107-0052  | 2 東京者<br>港 | 区赤坂8 | 303-1 | 234-5 | 090              |                      |                       |                          |         |
|       |             |            |            |      |       |       |                  |                      |                       |                          |         |
|       |             |            |            |      |       |       |                  |                      |                       |                          |         |
| × 求職者 | 🗄   テストタ    | コウ (2048   | 36) ⊀ <    | (19) | ) < 3 | >     |                  |                      |                       |                          | 🔒 印刷用表演 |
| 編集    | 求人検索 オート    | -マッチング     | 求人打診メール    | レ家職者 | 출メール  | レー帳   | 票                | LinkedIn             | Google Map            | s 重複チェック                 | 削除      |
| • 基本情 | 報           |            |            |      |       |       |                  |                      |                       |                          |         |
|       | 求職者ID       | 20486      |            |      |       |       | 担                | <sup>旦</sup> 当CA (最新 | <b>所)</b> 所属なしる       | 宫本駿介                     |         |
|       | 個人連絡先       | テストタロウ     | 2          |      |       |       | 住                | 所詳細(個)               | () 〒107-00<br>TODA BU | 52 東京都港区赤<br>ILDING 青山3階 | 坂8-5-34 |
|       | 氏名(フリガナ)    | テストタロウ     | )          |      |       |       |                  | 最寄り                  | 駅                     |                          |         |
|       | 生年月日(年齡)    | 1987/06/01 | 年齢 36      |      |       |       |                  | 配偶者                  | ▶ なし                  |                          |         |
|       | 性別 ▶        | 男性         |            |      |       |       |                  | 国籍                   | •                     |                          |         |
|       | 顏写真         | i.         |            |      |       |       |                  |                      |                       |                          |         |
| ▼ 連絡先 | 6           |            |            |      |       |       |                  |                      |                       |                          |         |
|       | 電話(個人)      | 03-1234-56 | 78         |      |       | 連絡    | 的法               | に関する希                | 望                     |                          |         |
|       | 携帯電話(個人)    | 090-1234-5 | 678        |      |       |       | رx ا             | ルマガ配信                | •                     |                          |         |
|       | メール(個人)     | abc@xxx.co | <u>m</u>   |      |       |       |                  |                      |                       |                          |         |
| ▼ フェー | -ズ          |            |            |      |       |       |                  |                      |                       |                          |         |
|       | フェーズ (最新) ▶ | 新規エントリ     | l <u> </u> |      |       |       |                  | 優先度                  | ► A                   |                          |         |
| フ     | エーズ日付 (最新)  | 2023/03/07 | 11:34:00   |      |       |       |                  | 面談                   | <b>E</b> 2023/03/     | 07                       |         |
| フェ    | ェーズメモ (最新)  | )          |            |      |       |       | (                | Close理由              | •                     |                          |         |
| ▼ プロフ | マール         |            |            |      |       |       |                  |                      |                       |                          |         |
| Ŧ     | 現在の就業状況 ▶   | 離職中        |            |      |       | I     | ント               | リーサイト                | ▶ 自社サイト               |                          |         |
| ©21   | 023 Porter  | ks Corpor  | ation      |      |       |       | <b>T &gt;</b> .1 | LII 4-17             | ND .                  |                          |         |

|       |      |                | ×   |
|-------|------|----------------|-----|
| יאב י | 4    | ピ <del>其</del> | 有~  |
|       |      |                |     |
|       |      |                |     |
|       |      | J              |     |
| (英語)  | 電話   | 番号             | × - |
| 赤坂8   | 03-1 | 234-5          | 090 |
|       |      |                |     |

## このインポート機能を使って、 各媒体からの求職者情報取り込みの 工数を削減する方法についてご案内いたします。

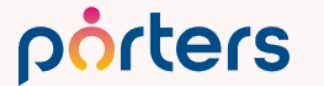

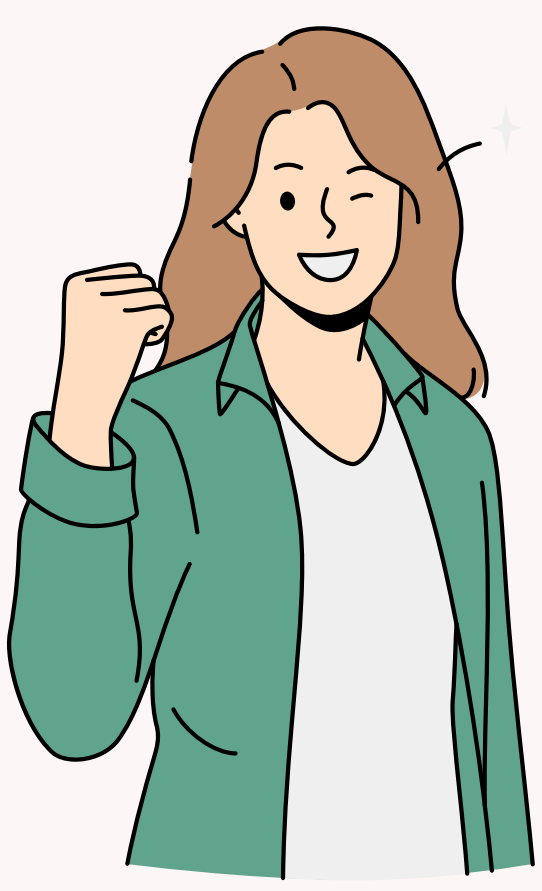

### 求職者情報を取り込む時に困ること

複数媒体を利用していて、それぞれから情報を PORTERSに登録取り込むのに時間がかかる

エントリーしてきた媒体ごとに項目がバラバラで コピー&ペーストに工数がかかってしまう

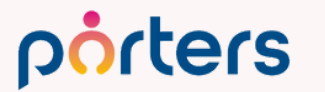

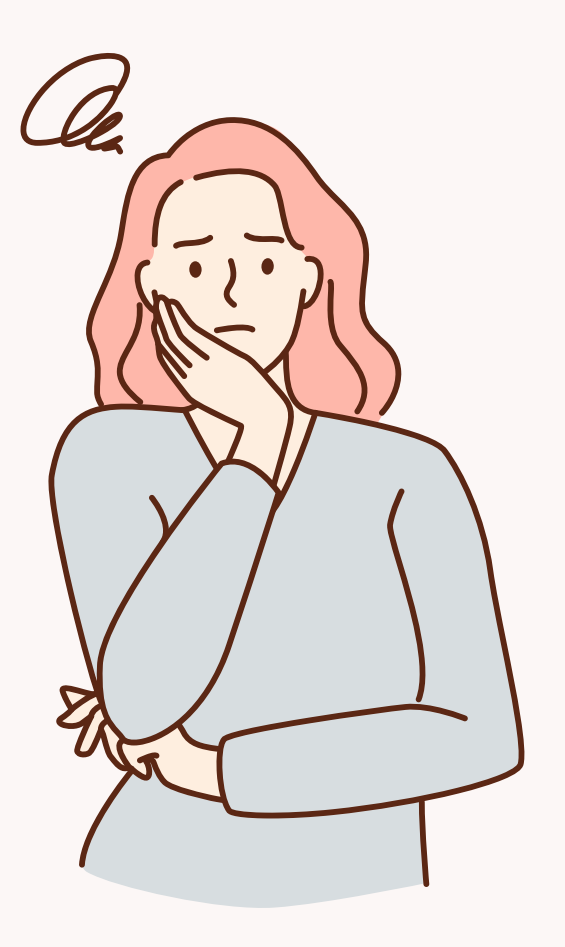

### インポート機能をご利用いただくと…

## CSVをPORTERSヘインポートするだけで、 求職者情報を取り込むことができるので 大幅な工数削減につながります

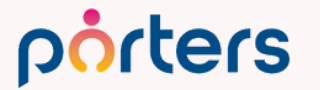

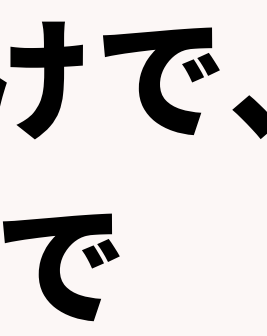

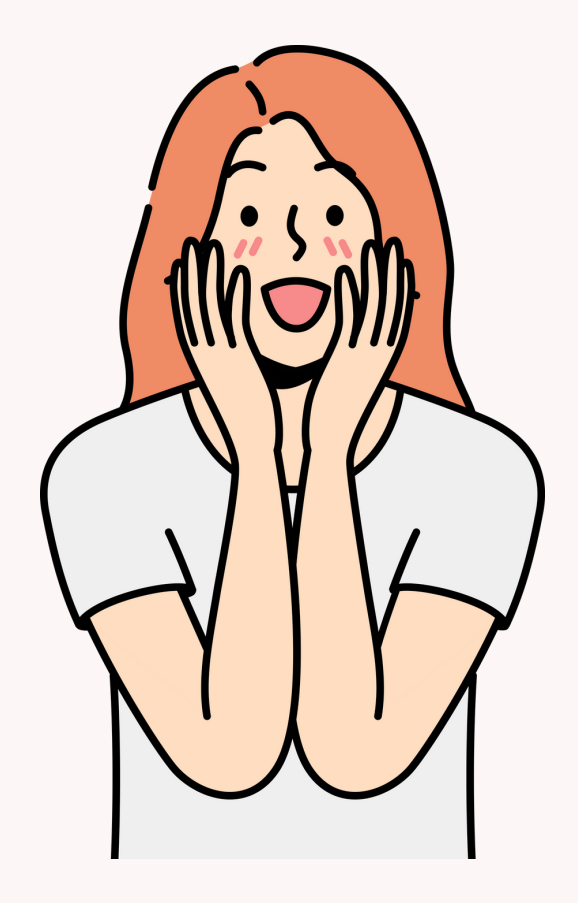

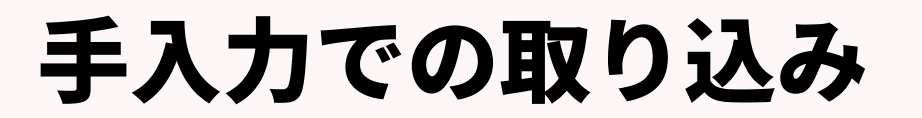

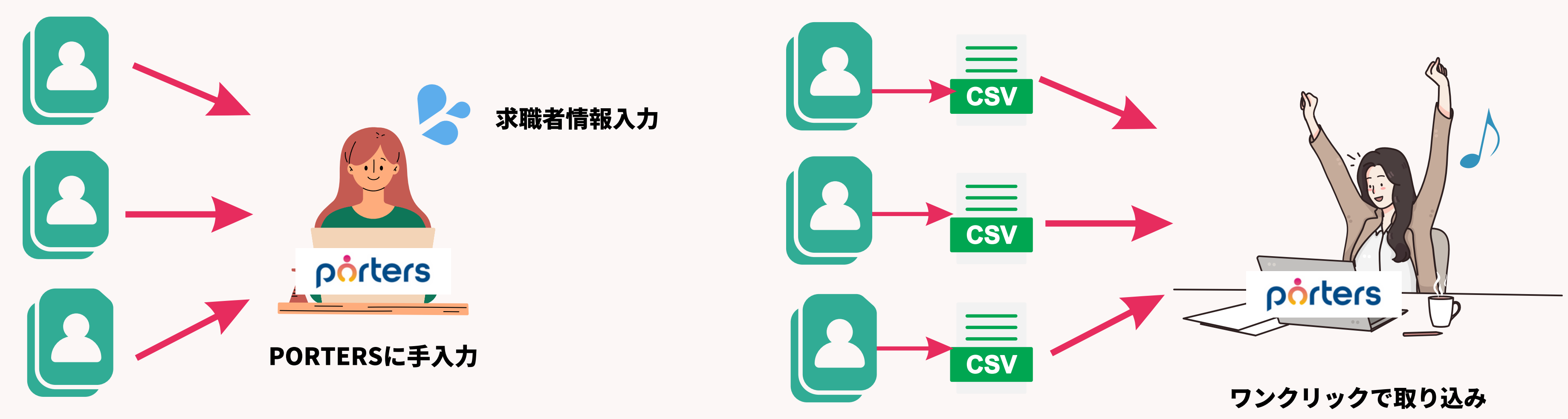

媒体ごとの求職者情報

媒体ごとの求職者情報

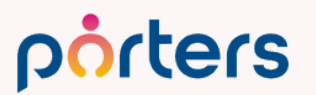

©2023 PORTERS Corporation

#### PORTERSインポート機能をご利用いただくと…

CSVインボート

### ご利用のメリット

- ・求職者情報の手入力が半自動になる →各媒体から求職者情報をCSVデータでダウンロードし、 PORTERSにインポートを行うだけで、取り込みができるの で、工数が大幅に削減ができる
- ・各媒体に合わせたインポート設定が組める →媒体ごとにどこにどの工数を取り込むかを考える手間がなく

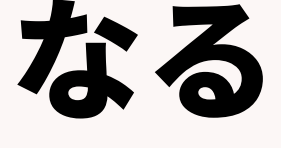

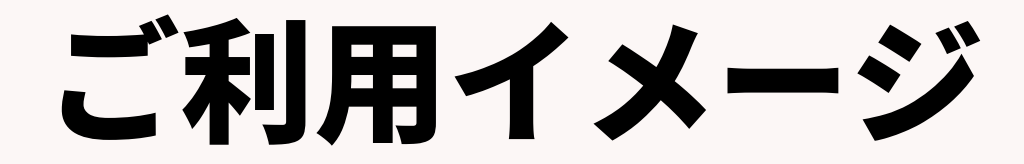

### デモ画面にてご案内いたします。

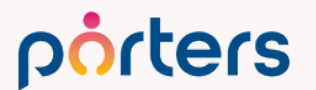

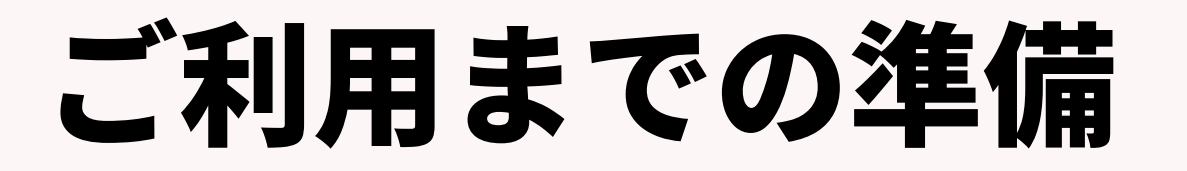

### ①ご利用している媒体にCSVで情報ダウンロードが 可能かを確認する

### 2PORTERSにインポート設定を作成する

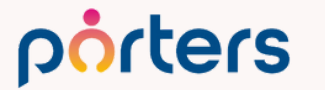

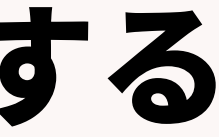

### ①ご利用している媒体にCSVで情報ダウンロードが 可能かを確認する

## 各媒体にログインいただき、エントリーされた求職者情報が、 CSVでのダウンロードが可能かどうかを確認をお願いします。

### また、各媒体ごとに仕様書があれば、 そちらも確認をお願いいたします。

※こちらは弊社では把握しておりません。 不明な場合は、各媒体にお問い合わせいただくようお願いいたします。

### ②PORTERSにインポート設定を作成する

- PORTERSにインポートをするための設定を作成いたします。 お客様で設定する場合は、無料で設定、利用することが可能で す。
- 設定方法については、この後ご案内いたします。

## 弊社にご依頼いただく場合は有償にて承っております。 ご遠慮なくお申し付けください。

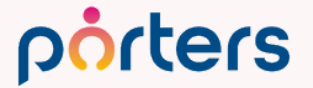

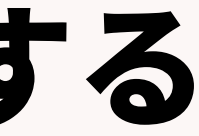

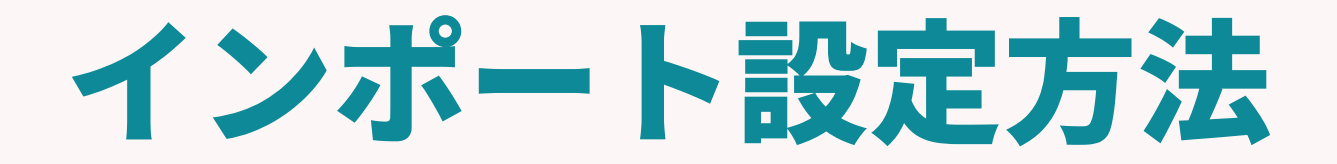

©2023 PORTERS Corporation

Matching, Change your business

### porters

### インポート設定方法 ①インポートを行いたいCSVを用意する 実際にインポートを行うCSVデータの用意をお願いします。

#### はじめは5件ほどのテストデータを作成いただき、 こちらで、設定、テストインポートを行うことをお勧めいたします。

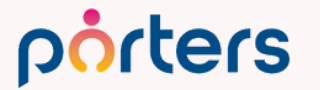

#### インポート設定方法 ()インポート設定画面に遷移する

| 3 | 求職者             | 企業    | 企業担当者    |   |  |  |  |  |  |  |  |
|---|-----------------|-------|----------|---|--|--|--|--|--|--|--|
|   | 検索              |       |          | Γ |  |  |  |  |  |  |  |
|   | 新規追加            |       |          |   |  |  |  |  |  |  |  |
|   | 検索条件            |       |          |   |  |  |  |  |  |  |  |
|   | 01.仮エン          | トリー   |          |   |  |  |  |  |  |  |  |
|   | 02.面談予定(3日以内)   |       |          |   |  |  |  |  |  |  |  |
|   | 03.私の部署の求職者(今年) |       |          |   |  |  |  |  |  |  |  |
|   | すべての求職者         |       |          |   |  |  |  |  |  |  |  |
| ī | 私の求職者           |       |          |   |  |  |  |  |  |  |  |
|   | 私のクリップした求職者     |       |          |   |  |  |  |  |  |  |  |
|   | 私の部署の求職者        |       |          |   |  |  |  |  |  |  |  |
|   | 最近のアク           | フセス   |          |   |  |  |  |  |  |  |  |
|   | テストタロ           | コウ(20 | 486)     |   |  |  |  |  |  |  |  |
|   | サンプルる           | ≛ん(20 | 487)     |   |  |  |  |  |  |  |  |
|   | ポータース           | ズテスト  | ~(20485) |   |  |  |  |  |  |  |  |
|   | ポーター ZOO(20505) |       |          |   |  |  |  |  |  |  |  |
|   | インポート           | ~     |          |   |  |  |  |  |  |  |  |
|   | 求職者の-           | インポー  | -ト       |   |  |  |  |  |  |  |  |

porters

**最下部の「求職者のインポート」をクリック** 

※お客様環境ごとに「求職者」が「レジュメ」や 場合がございます。 表示名が異なっていても、メニュー最下部の

# グローバルメニューの「求職者」をクリックし、

## 「スタッフ」、「候補者」等に名前を変更してご利用されている

## 「~のインポート」からインポート設定画面に遷移します。

### インポート設定方法 ②-1インポート(1/4)画面 ファイルの選択をクリックするとファイル選択画面が開きますので、 インポートをしたいファイルを選択してください。

#### 求職者 - インポート (1/4)

インポートするファイルの設定をします

1. インポートするファイルを選択します

ファイルの選択

選択したファイル:

#### ※10MB以上のファイルは選択できません。 10MB以上のファイルをインポートしたい場合は、 ファイルを分けてインポートをお願いします。

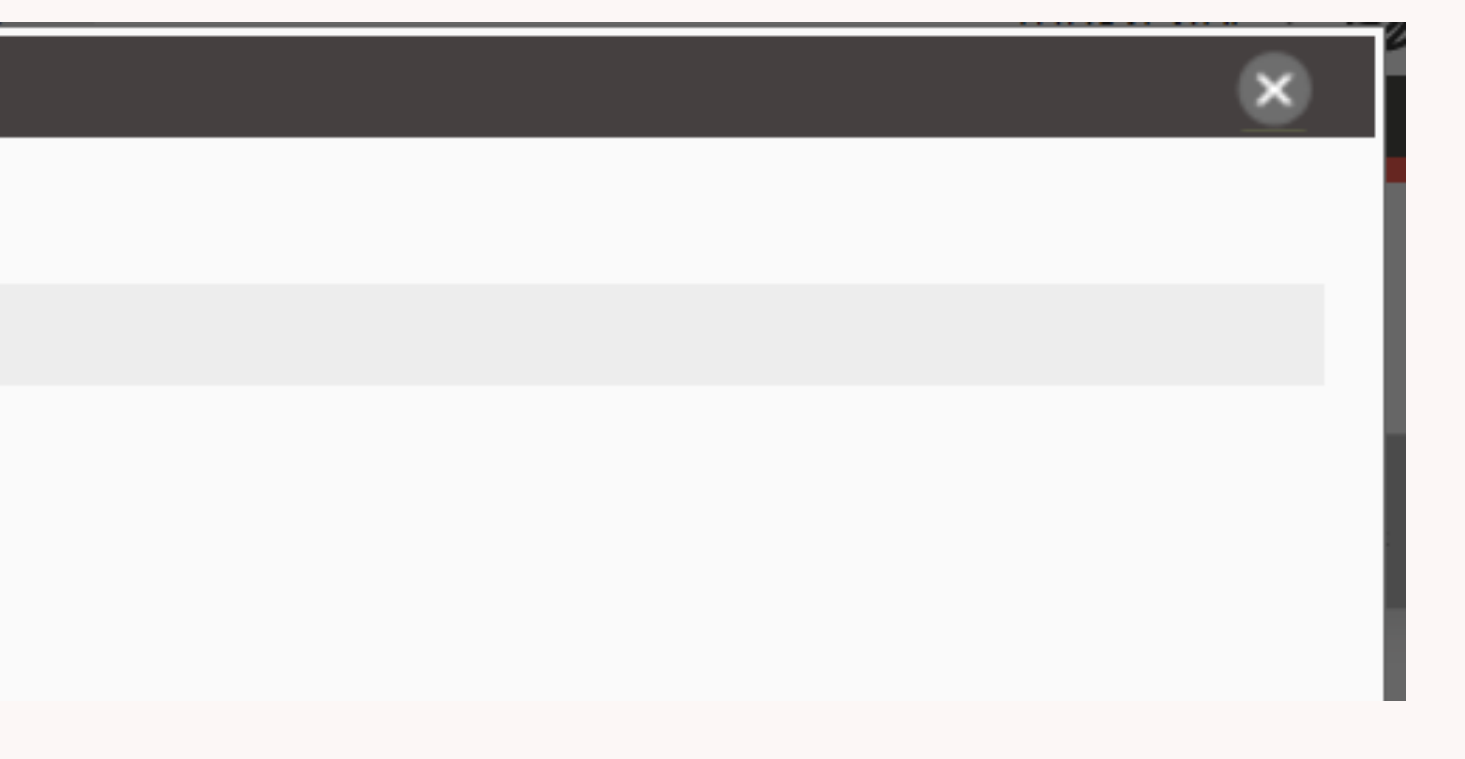

#### インポート設定方法 ②-2インポート(1/4)画面 CSVファイルの1行目に項目名が入力されている場合は1行目を「タイ トル」として、1行目から全てデータが入力されている場合は 1行目を「データ」として選択してください。 文字コードは5種類から選択できます。

2. ファイルを読み込む方法を設定します

文字コード ANSI

1行目を タイトル としてインポートする

・選択したファイルの表示で文字化けが起こっている場合は、文字コードを変更して正しい表示になることを確認してください。

※ファイルのプレビュー画面で文字化けが起こっていた場合は、文字コードを変更していただき、 解消される文字コードを選択ください 特にMacをお使いの方は「UTF-8」を選択すると文字化けが解消されます。

porters

### インポート設定方法 ②-3インポート(1/4)画面 新しいインポートを選択し「次へ」をクリックをお願いします。

3. インポート方法を選択します

#### ◎ 新しいインポート

○ Agent Share

更新者 所属なし 宮本駿介 更新日 2023/01/19 08:43:57

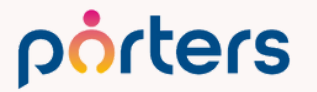

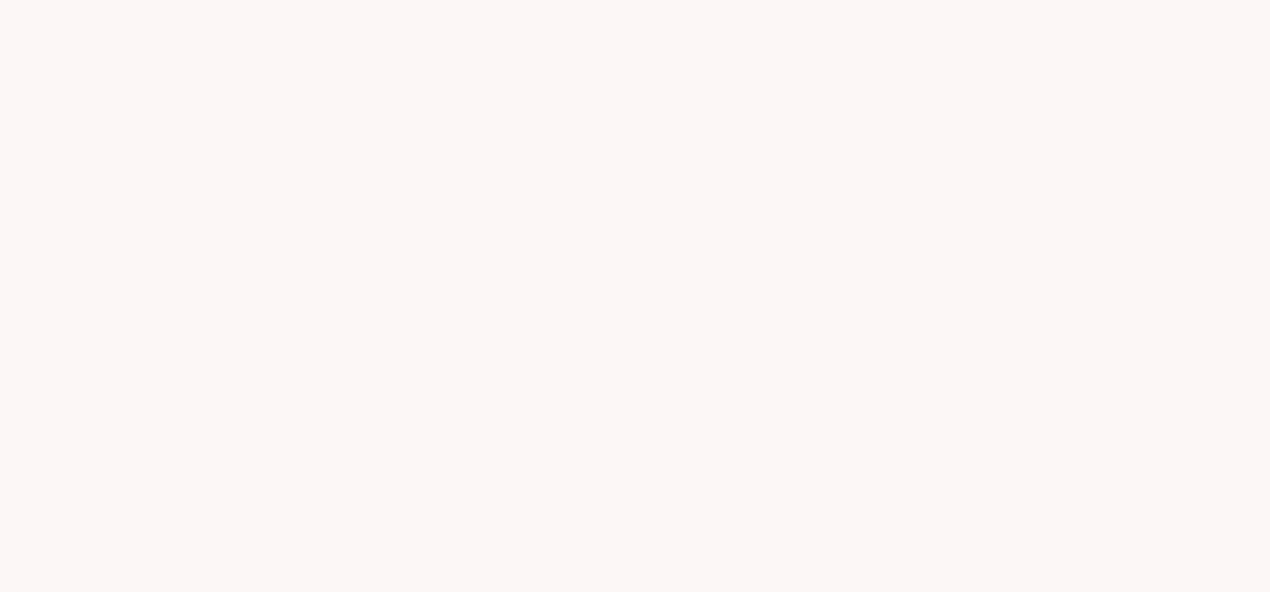

## インポート設定方法 ③-1インポート(2/4)画面 インポート設定に名称を付けてください。 媒体から取り込む場合は取り込む媒体名を付けるとわかり易いです。

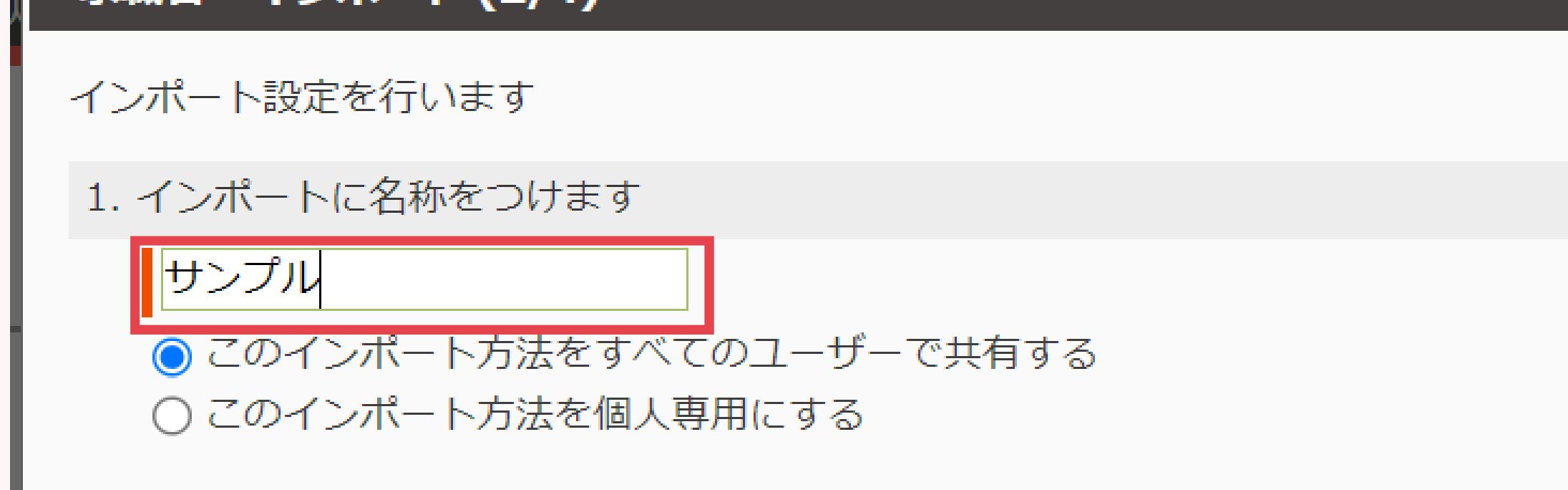

#### 作成者のユーザー以外もこのインポート設定を利用する場合は、 上のすべてのユーザーに共有するをクリック

#### インポート設定方法 ③-2インポート(2/4)画面 左側はCSVの項目、右側が、インポートされるPORTERSの項目です。

| CSVファイルの項目 |    | インポートする項目(PORTERS項目) |          |
|------------|----|----------------------|----------|
| 会員番号       | î. | ▼ 個人連絡先              | <b>^</b> |
| 応募日時       |    | ▼ 基本情報               |          |
| 氏名         |    | ■ 個人氏名 設定            |          |
| 氏名(カナ)     |    |                      |          |
| 氏名(英語)     |    | 氏名(フリガナ)     設定      | 2        |
| 性別         |    | □ 個人連絡先 ID 設定        | 2        |
| 生年月日       |    |                      |          |
| 住所         |    | □□個人連絡先の所有者          | -        |
| 住所(英語)     |    | - 連絡先情報              |          |
| 電話番号       | -  | 22 電話 設定             | 2        |
|            |    |                      |          |

#### porters

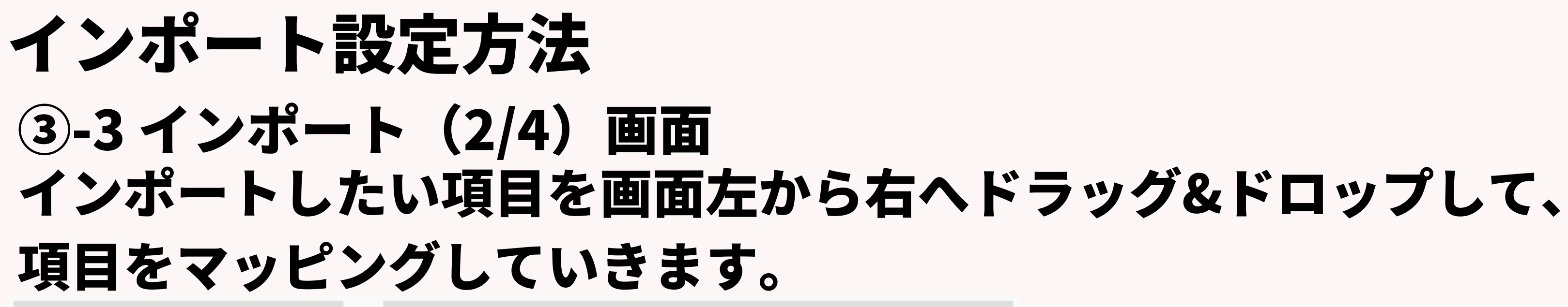

CSVファイルの項目

インポートする項目(PORTERS項目)

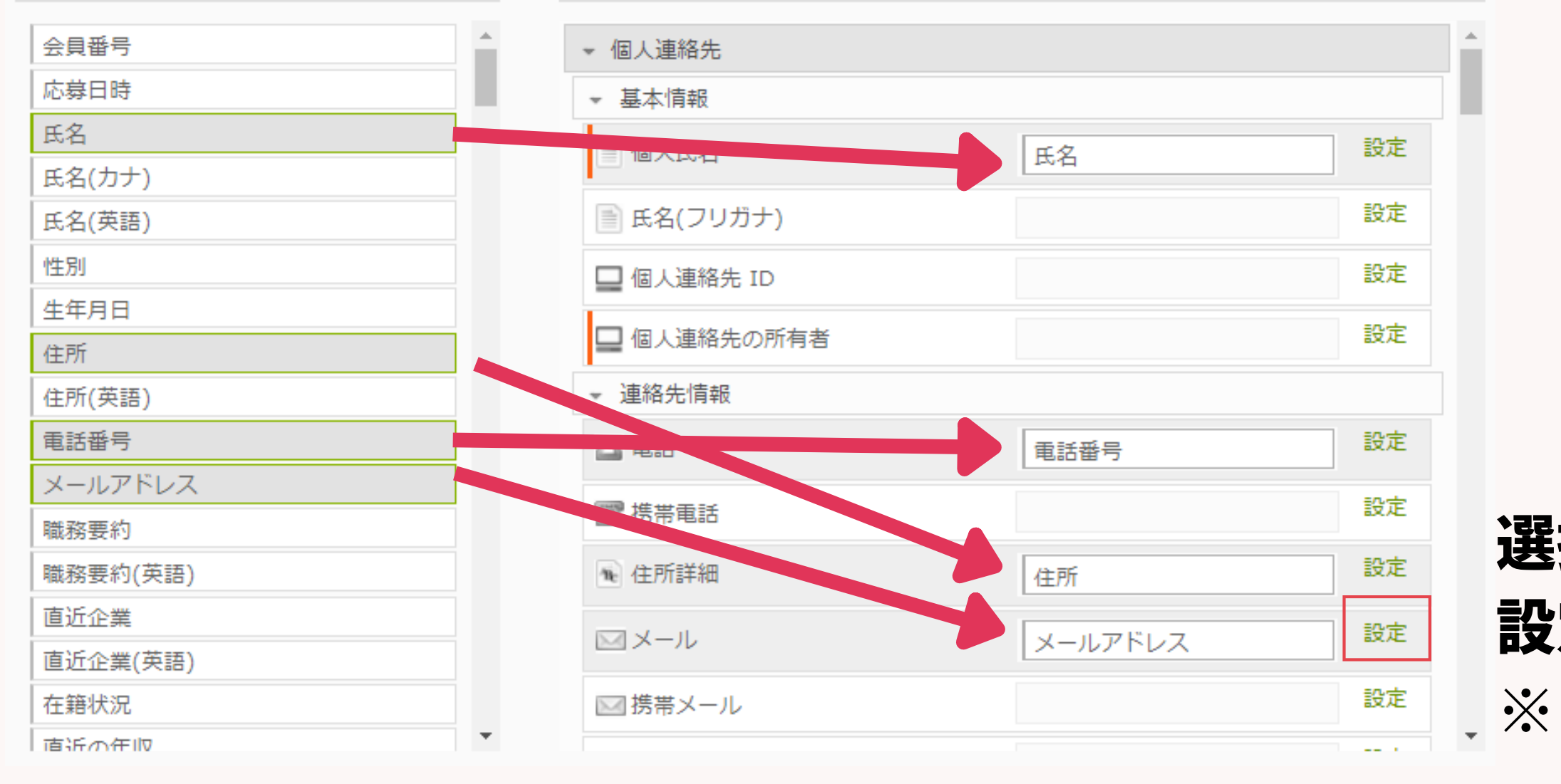

#### porters

#### 選択肢の変換や文字の置換を行う場合は 設定をクリックします。 ※こちらは後ほどご案内いたします。

| pirters 19-75 #-9-285                 | mit (kantskurg_trial)  |                                                            | 103                     | · the liter - Supple                    |       |            | Tistika SDe - | 9779-1 | 3 22 · (2) ~ 1 |
|---------------------------------------|------------------------|------------------------------------------------------------|-------------------------|-----------------------------------------|-------|------------|---------------|--------|----------------|
| · · · · · · · · · · · · · · · · · · · | - AND DECK THE LASS    | 19時表。インボート (2/4)                                           |                         |                                         |       | <b></b>    |               |        |                |
| ● 現在の除業条件                             | * 家和君一级 (21)           | インボート設定を行います                                               |                         |                                         | *     |            |               |        | BANK           |
| 4.653-01678                           | 10 10 10 10            | 1.インボートに名称をつけます                                            |                         |                                         |       | ALC: NOTE: |               |        |                |
| Opr/HEGR                              |                        | サンプル                                                       |                         |                                         |       |            |               |        |                |
| 01:012710-                            | C + CH 20233           | <ul> <li>このインボート方法をす</li> <li>このインボート方法を備</li> </ul>       | くてのユーザーで共1<br>(専用にする    | N76                                     |       |            |               |        | Value and      |
|                                       |                        | 5 21-W- 5 8 4 8 (5)+1 # 7                                  |                         |                                         |       | 4          |               |        |                |
| ORHOWESA                              |                        | <ul> <li>・CSVファイルの項目をイン</li> <li>・[設定]をクリックしてイン</li> </ul> | ポートする項目(PC<br>ポートする項目のデ | ORTERS項目)にドラッグ&ドロップで移動します<br>ータ変換を設定します |       |            |               |        | 市営ない 首<br>単数の  |
| ものみいっプレビオ構成<br>もの分類者                  | 10 # (11) 10200<br>0 A | CSVファイルの項目                                                 |                         | インボートする項目(PORTER5項目)                    |       |            |               |        | 市場なし 当<br>末間() |
| 他の市業の市場市                              | 13 4 EL 20591          | 业典操作                                                       | ÷                       | → 個人運移先                                 |       |            |               |        | 無関ない高          |
| Q71-X                                 | 17 / 12 WAN            | 応韓日時                                                       |                         | ▼ 基本情報                                  |       |            |               |        | 用意ない湯          |
| The line of                           |                        | 氏名                                                         |                         | 医偏人氏名                                   | RE    |            |               |        | 2.32/2         |
| [] ##\$#> (% - [2]                    | E 2000                 | (カナ)                                                       |                         |                                         | 27    |            |               |        | 新聞なし国          |
|                                       | IT IT IT WERE          | 氏名(英語)                                                     |                         | (二) 共名(ノウカア)                            | -     |            |               |        | THESE          |
| () Comi (1)                           | <b>G</b> 4             | 性別                                                         |                         | □ 僅入運總先 ID                              | 設定    |            |               |        | 本部行            |
| () Come (1)                           |                        | 生年月日                                                       |                         | □ 個人道塔先の所有者                             | 發度    |            |               |        | 市営なし、営         |
|                                       | D P CI MAR             | 住所(英語)                                                     |                         | <ul> <li>連絡先傳報</li> </ul>               |       |            |               |        | HRUL R         |
|                                       |                        | 电达频号                                                       |                         | 2 年終                                    | 設定    |            |               |        | \$30.9         |
|                                       | 1 2 El 4200            | メールアドレス                                                    |                         | 12 林田市区                                 | 82    |            |               |        | 参加ない言語         |
|                                       | O THE MEN              | 職務要約                                                       |                         |                                         |       |            |               |        | THE R          |
|                                       |                        | 維務要約(英語)                                                   |                         | 18. (EP/1978)                           | 「「「」」 |            |               |        | 1327           |
|                                       | 日 W 田 2014             | 谱近企業                                                       |                         | EX-10                                   | 段定    |            |               |        | 新聞なしま          |
|                                       | O A                    | 匮近企業(英語)                                                   |                         | (三) 務業メール                               | 設定    |            |               |        |                |
|                                       |                        | 在籍状定                                                       |                         |                                         | -     |            |               |        | 3.82           |
|                                       |                        | 1 30.5 - 5 - 5                                             |                         | * 4#                                    | H F   | 5          |               |        | 所能なし 東<br>本版11 |
|                                       |                        |                                                            |                         |                                         |       |            |               |        | 可能なに言い         |
|                                       |                        | 5 %                                                        | 104                     | 設定を保存 川口 キ                              | トゥンセル |            |               |        | 1921           |
|                                       | CALCULATION AND A      |                                                            |                         |                                         |       |            |               |        |                |
|                                       | CALL PARTY             |                                                            |                         |                                         |       |            |               |        |                |

| Telebon Monte of | O          | 77211 | - 1 | <br>17/9 | A AL |
|------------------|------------|-------|-----|----------|------|
|                  | The second |       |     |          |      |

#### インポート設定方法 ③-4インポート(2/4)画面 マッピングが終わったら、「次へ」をクリックしてください。 また、途中で設定を保存したい場合は、「設定を保存」をクリックすると 途中で保存が可能です。

| 直近企業(英語) | 'n                                    | ) ×モ           |    |           | 設定 | 11 |
|----------|---------------------------------------|----------------|----|-----------|----|----|
| 在籍状況     |                                       | 氏名(アルファベット)    |    |           | 設定 |    |
| 南浜か在旧    | •                                     |                |    |           |    | *  |
|          |                                       |                |    |           |    |    |
| E R A    | ····································· | 設定を保友          | 宝行 | ±+7,2711. |    |    |
|          | ~~~                                   | ax AE 12 14 17 |    |           |    |    |

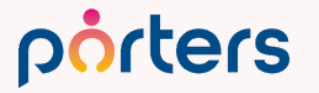

#### インポート設定方法 ④-1インポート(3/4)画面 レコードの重複を判断するキー項目を選択いたします。

| 求職者 - インポート (3/4)             | × |
|-------------------------------|---|
| レコードの重複処理を設定します               |   |
| 1. レコードの重複を判断するキー項目を選択します     |   |
| - 個人連絡先<br>● ID ○ その他 個人氏名 ▼  |   |
| - 求職者<br>● ID ○ その他 旧システムID ▼ |   |

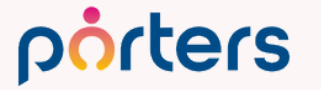

#### キー項目とは?

インポートするデータと、既存データが重複しているか否かを判断する ための項目をキー項目と呼びます。 こちらを設定しないと同じCSVファイルをインポートするごとに、同じ 内容のデータが新しく作成されてしまいます。

求職者データをインポートする場合は、 各媒体ごとの求職者IDや求職者のメールアドレス、電話番号をおすすめ いたします。 氏名を選んだ場合、同姓同名のデータに上書きされてしまう可能性があ ります。
# インポート設定方法 ④-2インポート(3/4)画面 1で設定したキー項目が重複した場合などの処理方法を選択します。

2. 重複レコードなどの処理方法を選択します

重要)

上書きされたレコードを復元することはできません。

・事前にバックアップのためのCSVをエクスポートするなどはユーザーの責任で行ってください。 ✓キー項目が一致しないレコードを新規レコードとしてインポートする。

### 今回は新規求職者データをインポートする設定なので、 「キー項目が一致しないレコードを新規レコードとしてインポートする」 にチェックを入れでください。

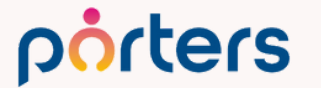

# インポート設定方法 ④-3インポート(3/4)画面 キー項目が一致したデータに対して、上書きするのか、上書きせずに新 規レコードとしてインポートするのか選択できます。

✓キー項目が一致したレコードをインポートする

一致したレコードを上書きインポートする(空白データはインポートしない)

○一致したレコードを上書きインポートする(空白データもインポートする)

○一致したレコードを新規レコードとしてインポートする

こちらは初期設定のままで問題ございませんが、 キー項目が一致した場合、情報が上書きされることがNGの場合は チェックを外してください

# インポート設定方法

- 5-1インポート (4/4) 画面 エラーチェックの設定を行います。
- 入力制限のある項目や必須項目にデータが入っていないCSVを インポートする際、
- 入力制限に当てはまるデータがあったとしても、
- エラーとして除外したくない場合、
- 「インポート時に項目のエラーチェックを行わない」を選択してください。

求職者 - インポート (4/4)

インポートの準備が整いました

1. インポート時の項目エラーチェックを選択します

○インポート時に項目のエラーチェックを行う (エラーが判明したレコードはインポートされません) 〇インポート時に項目のエラーチェックを行わない

### ここでは、エラーチェックを行わないに√を入れることをおすすめします。

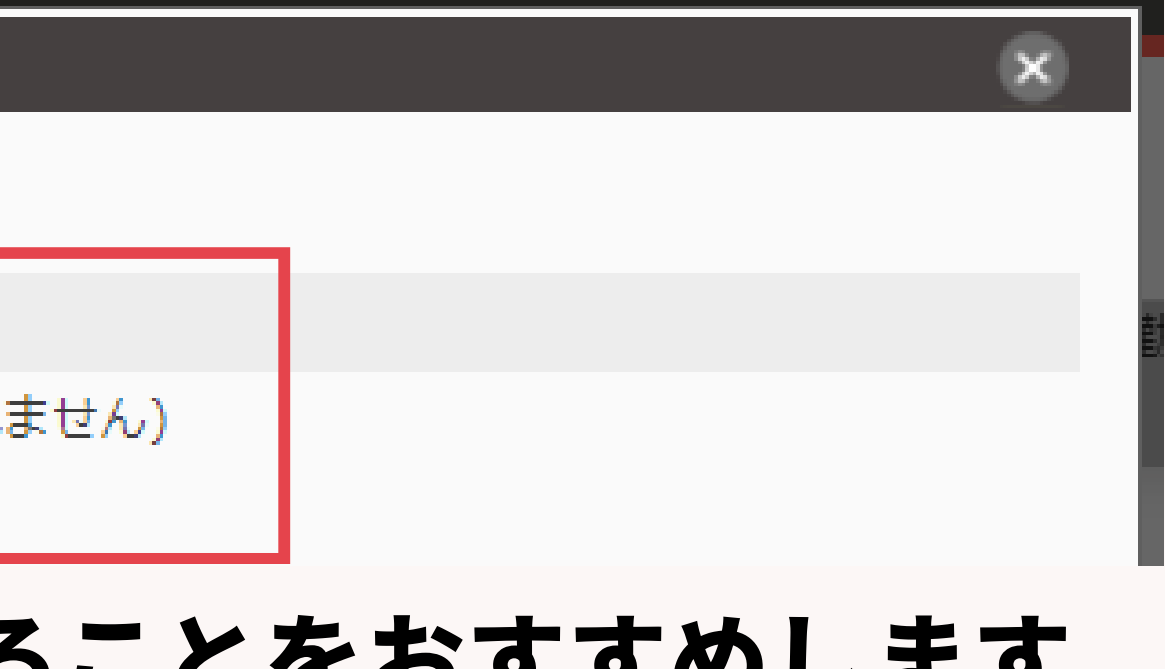

インポート設定方法 ⑤-2インポート (4/4) 画面 最後にインポートの「実行」をクリックします。

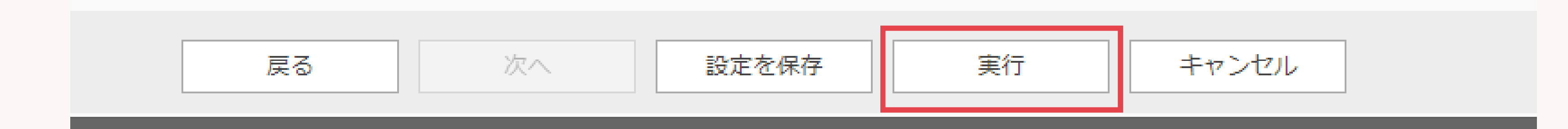

### 実行をクリックすると、作成していたインポート設定は 自動的に保存されます。

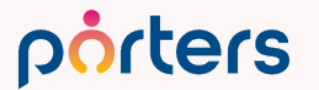

©2023 PORTERS Corporation

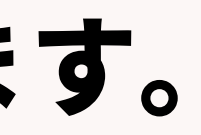

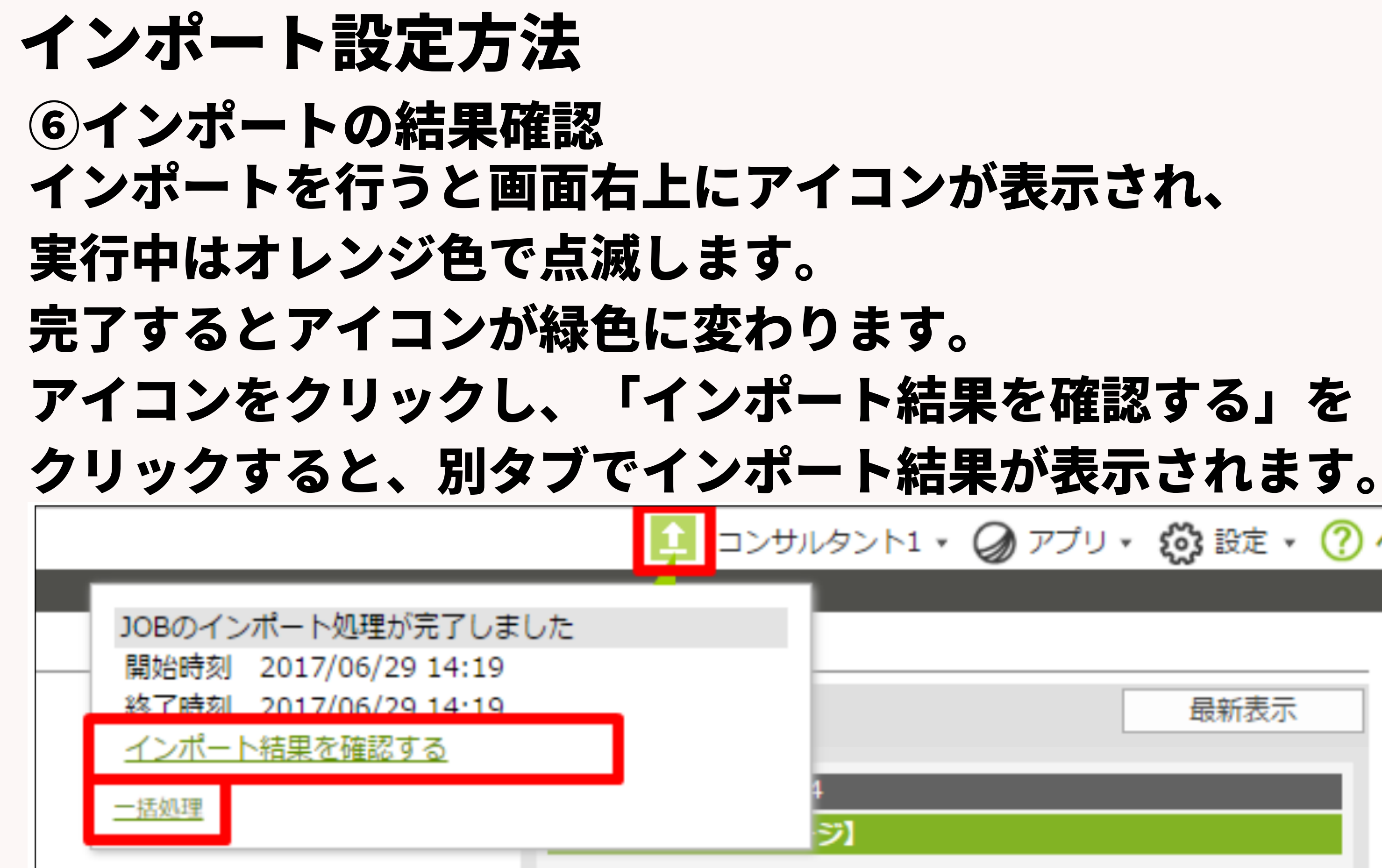

### porters

©2023 PORTERS Corporation

# 主 コンサルタント1 🗸 🥥 アプリ 🗸 🧭 設定 🔹 🥐 ヘルプ 最新表示

# インポート設定方法 (7)インポート結果の確認 結果を確認し、インポート失敗件数が0件だった場合、 インポートは完了です。

### porters インポート結果

### 開始時刻: 2023/06/02 20:34 終了時刻: 2023/06/02 20:39 インポート成功件数: 1387 インポート失敗件数:0

# 保存をしてあるインポート設定は何度も利用することが可能で、 その際は、再設定は必要ございません。

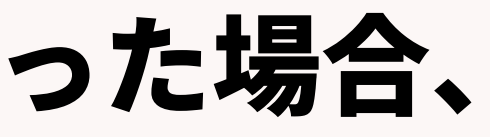

# インポート設定時の便利機能

©2023 PORTERS Corporation

Matching, Change your business

# 設定中のお困りごと…

- CSVの複数項目をPORTERSの1つの項目に入れてたい
- ・インポート時固有のテキストを入れたい
- ・媒体とPORTERSの選択肢の中身が違う
- ・表示形式が違う
- ・値が違う

# →すべて解決可能です

# 複数項目を1つにまとめてインポート

### CSVデータ上では複数の項目に分かれている情報を、 PORTERSの1つの項目にまとめてインポートすることができます。 PORTERS側の1つの項目に対して、

### 3つの項目をマッピングすることで対応可能です。

| 2. インポート方法を設計します                                                         |                 |                                   |                              |      |   |
|--------------------------------------------------------------------------|-----------------|-----------------------------------|------------------------------|------|---|
| <ul> <li>・CSVファイルの項目をインポートする項目</li> <li>・[設定]をクリックしてインポートする項目</li> </ul> | 目(HRBC<br>目のデータ | 2項目)にドラッグ&ドロップで移動します<br>2変換を設定します |                              |      |   |
| CSVファイルの項目                                                               | -               | インポートする項目(PORTERS項目)              |                              |      |   |
| 乳菓沢沈                                                                     |                 |                                   | ▲ スパ生に / 川                   |      | * |
| 最終学歴                                                                     |                 | 学校名/学部/学科                         | 学校名/学部/学科                    | 設定   |   |
| 文理区分                                                                     |                 |                                   | 244.244.24 (244.046 (244.51) | 经定   |   |
| 学校名/学部/学科                                                                |                 | ▶ 子/益(8平村四)                       | 子权名/子部/子科                    | BXAL |   |
| 卒黨年                                                                      |                 |                                   | · 半栗牛                        |      |   |
| 卒業月                                                                      |                 |                                   | 卒難月                          |      |   |
| 職務経歴                                                                     |                 | - 語学                              |                              |      |   |
| 経験職種                                                                     |                 | ▼ 英語スキル                           |                              | 設定   |   |

### 例:学歴、職務経歴 porters

©2023 PORTERS Corporation

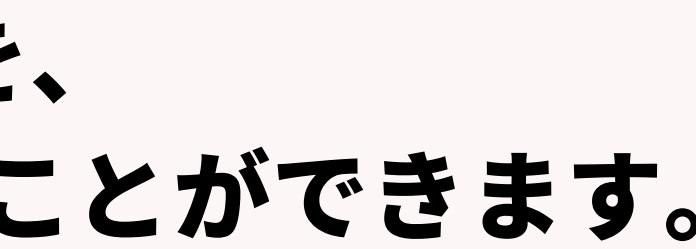

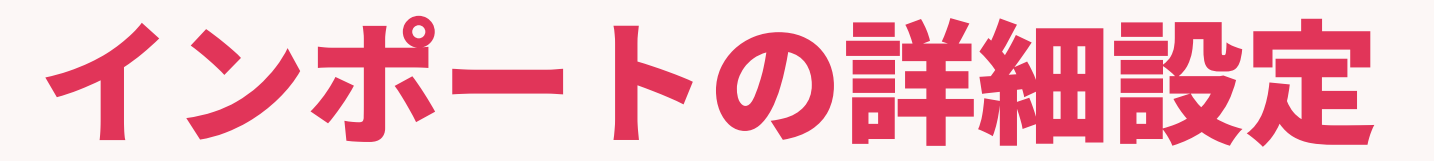

# 以降ご案内する内容は、インボート時にそれぞれの項目で設定できる データ変換でございます。 設定ボタンをクリックし、設定が可能です。

### 2. インポート方法を設計します

CSVファイルの項目

- ・CSVファイルの項目をインポートする項目(HRBC項目)にドラッグ&ドロップで移動します
- ・[設定]をクリックしてインポートする項目のデータ変換を設定します

| 媒体ID     | ^ |
|----------|---|
| 氏名       |   |
| カナ       |   |
| 電話番号     |   |
| 携帯番号     |   |
| メールアドレス  |   |
| メールアドレス2 |   |
| 住所1      |   |
| 住所2      |   |
| 生年月日     |   |

| V R R C LX R U R Y   |  |
|----------------------|--|
| インポートする項目(PORTERS項目) |  |

| ▼ 個人連絡先             |      |  |
|---------------------|------|--|
| → 基本情報              |      |  |
| ■ 個人氏名              | 氏名   |  |
| ■ 氏名(フリガナ)          | カナ   |  |
| ■ 氏名(アルファベット)       |      |  |
| □ 個人連絡先 ID          |      |  |
| □ 個人連絡先の所有者         |      |  |
| ■ XXサイト求職者ID(個人連絡先) | 媒体ID |  |

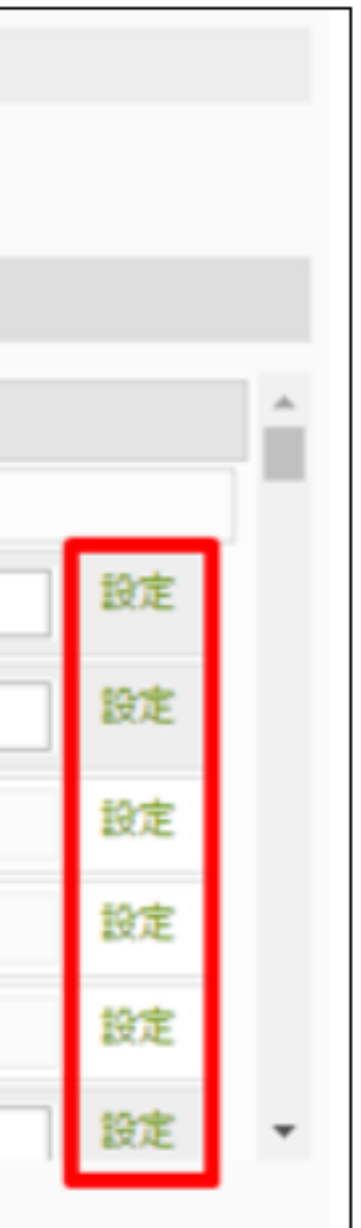

# <mark>項目間に文字や改行の追加</mark> 複数の項目をマッピングした場合、何も設定しない状態ではそれぞれの 値が全てつながってインポートされます。 ですので、項目間に文字をや改行を入れることが可能です。

| データ変換設定                            | × |
|------------------------------------|---|
| インポートするデータを変換・加工・編集することができます。      |   |
| <del>テキスト</del> 選択肢 値 表示形式         |   |
| テキストエリアを編集してインポートします               |   |
| <学校名/学部/学科:16> <卒業年:17>年<卒業月:18>月卒 |   |
|                                    |   |
|                                    |   |
|                                    |   |
|                                    |   |
|                                    |   |
|                                    | ~ |
|                                    |   |
|                                    |   |
| 保存キャンセル                            |   |

porters

### 例:学歴、職務経歴、希望条件等

# CSVのデータを変換してインポート 選択肢の変換 CSVデータに入力されている文字列と、PORTERSで選択できる選択肢 の文字列が異なっている場合に、変換設定を行っておけば CSVデータを編集することなくインポートできます。

| データ変換 | 設定        |       |          |              |      |       |      | ×  |              |                |           |
|-------|-----------|-------|----------|--------------|------|-------|------|----|--------------|----------------|-----------|
| インポート | するデータを変換  | ・加工・絹 | 編集することが  | できます。        |      |       |      |    | <i>15</i> 1  | • *            | t         |
| テキス   | ト選択肢      | 値     | 表示形式     |              |      |       |      |    | <b>17</b> J  | • 11           |           |
| 値を変換  | 奥することができる | ます。変換 | 頼の値を設定し  | ってくださ        | 561. |       | 一括編集 |    |              | 娸              |           |
| 変換前   | の値        |       | CS       | $\checkmark$ |      | 変換後の値 | 対象   | t. |              |                | ▶ ■.      |
| 男     |           |       |          | +            | •    | 男性    |      | -  |              |                |           |
| 男性    |           |       |          | Ŵ            | ,    |       |      |    |              |                |           |
| 女     |           |       |          | +            | •    | 女性    |      |    |              |                |           |
| 女性    |           |       |          | Ŵ            |      |       |      |    | 選扎           | 尺肢の            | りる        |
|       |           |       |          |              |      |       |      |    |              | レプハ            | ° -       |
|       |           |       |          |              |      |       |      |    | • •/         |                | •         |
|       |           |       |          |              |      |       |      |    | こさ           | 568            | 5         |
| 値が存在  | する場合は     | ✓ を[] | 区切り文字として | こ選択肢を        | を区別し | します   |      |    | <u>http</u>  | <u>s://hrb</u> | )C-:      |
|       |           |       |          |              |      |       |      |    | <u>field</u> | setting        | <u>33</u> |
|       |           |       | 保存       |              |      | キャンセル |      |    |              |                |           |

### <sup>铃</sup>望業種、希望職種、希望勤務地 某体側で選択肢になっているもの

の変換については、 ページに詳しく記載がございます。 もご覧ください。 <u>rbc-support.porters.jp/hc/ja/articles/231282688#Import-</u>

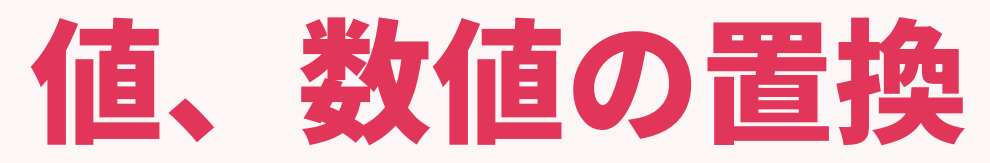

# CSVデータに入力されている特定の文字列や値を、他の文字列や値に置 換してインポートが可能です。

| 值-編集 |                  |         | 8  |    |
|------|------------------|---------|----|----|
| 範囲置換 |                  |         |    | い希 |
| +    |                  |         | D  |    |
| 0    | を <mark>0</mark> | に置き換える  | ×  |    |
| 1    | を 1              | に置き換える  | ⊠場 | 合  |
| 2    | を 2              | に置き換える  | ×  |    |
| 3    | を 3              | に置き換える  | ×  |    |
| 4    | を 4              | に置き換える  | ×  |    |
| 5    | を 5              | に置き換える  | ×  |    |
| 6    | を 6              | に置き換える  | ×  |    |
| 7    | を 7              | に置き換える  | ×  |    |
| 8    | を 8              | に置き換える  | ×  |    |
|      | 保                | 存 キャンセル |    |    |

### 着望年収、転職回数等 CTERS側の項目に制限がある にご利用ください

# <mark>範囲指定での置換</mark> CSVデータに入力されている数値の範囲を指定して、特定の文字列や値 に置換してインポートが可能です。

| 000000  | 以上 ▼<br>より小さい▼ | に該当する値を | 299以下     | ਵ | 置換する | • | × |
|---------|----------------|---------|-----------|---|------|---|---|
| 000000  | 以上 🔻           |         |           |   |      |   | × |
| 500000  | より小さい ▼        | に該当する値を | 300 - 349 | Ċ | 置換する | ۲ |   |
| 500000  | 以上 🔻           |         |           |   |      |   | × |
| 1000000 | より小さい ▼        | に該当する値を | 349 - 399 | Ċ | 置換する | ۲ |   |
| 000000  | と等しい ▼         |         |           |   |      |   | × |
| 500000  | 以下 🔻           | に該当する値を | 400 - 449 | Ċ | 置換する | • |   |

### **拝収ラベル、転職回数等** RTERS側の項目に制限がある ℃にご利用ください

# 日付型項目の表示形式の指定 年月日型の情報をCSVに入力されている形式に合わせて変換を行うこと で、PORTERSへ取り込みを行うことが可能です。

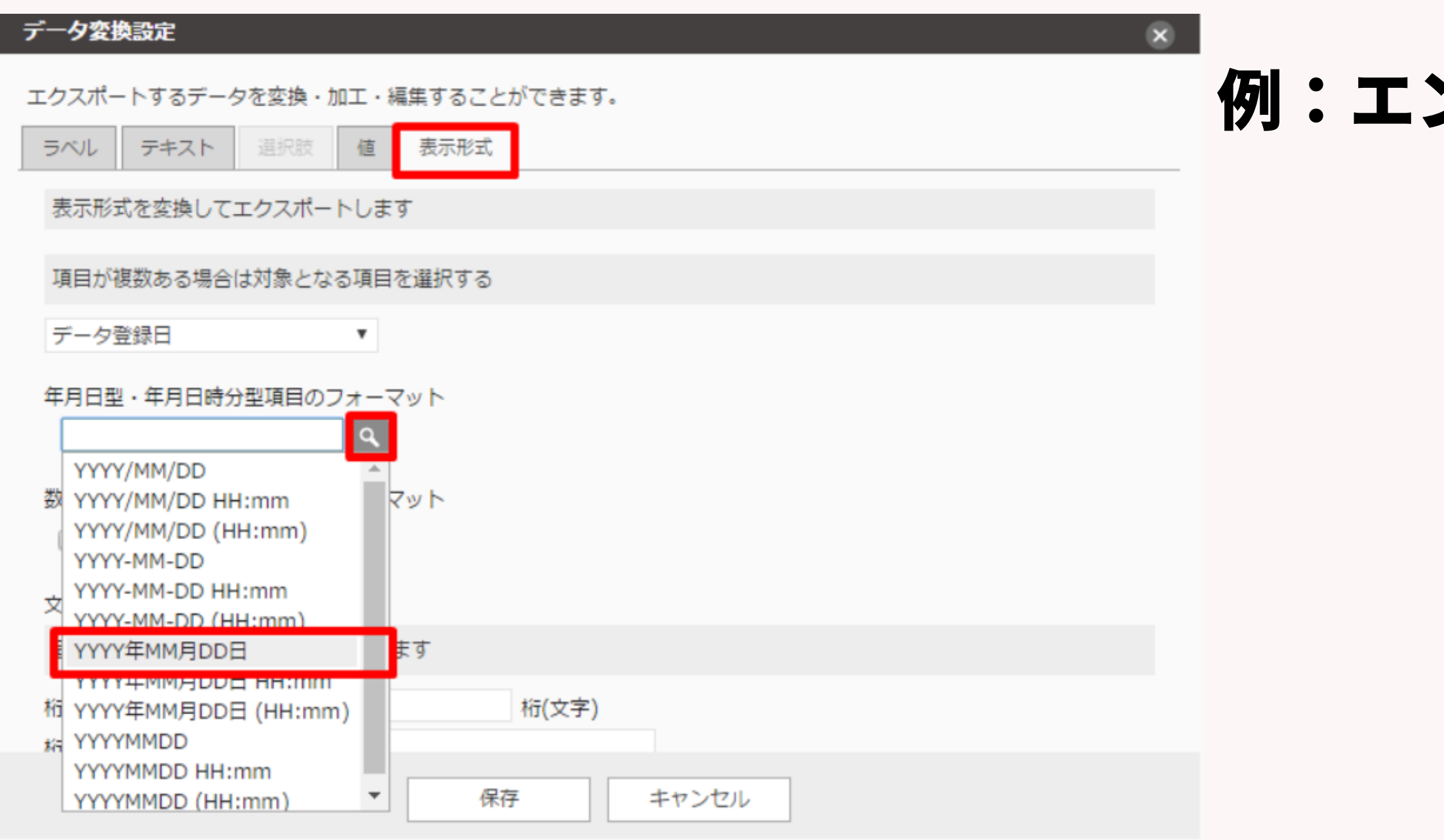

### 例:エントリー日、生年月日

# 固定値のインポート

# 例えば、CSV側には項目が用意されていないものの、全てのデータに固定 の情報を付加してインポートしたい場合、 項目はマッピングせずにテキスト設定のみを行うことが可能です。

| デー <b>夕変換設定</b><br>インポートするデータを変換・加工・編集することができます。 | ×  |    |   |
|--------------------------------------------------|----|----|---|
| <del>テキスト</del> 選択肢 値 表示形式                       |    | 例: | 7 |
| テキストエリアを編集してインポートします                             |    |    |   |
| エントリー                                            |    |    |   |
|                                                  |    |    |   |
|                                                  |    |    |   |
|                                                  |    |    |   |
|                                                  | 11 |    |   |
|                                                  |    |    |   |
|                                                  |    |    |   |
| 保存キャンセル                                          |    |    |   |

### porters

### ©2023 PORTERS Corporation

### ェーズ、流入媒体、優先度

# 設定方法は以上になりますが、 設定がご自身で行うことが難しい場合、 弊社にて有償にて承ることも可能です。

また、個別運用相談会にてご案内することも可能ですので、 ご遠慮なくお申し付けください。

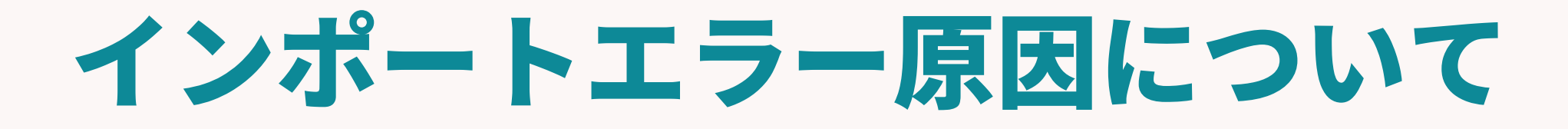

©2023 PORTERS Corporation

Matching, Change your business

インポート実行後のエラーについて

# よくあるエラーをここではご紹介させていただきます。 ①選択肢型項目 ②フェーズメモ、フェーズ日付け ③求職者階層と個人連絡階層について

# インポート実行後のエラーについて

# ①選択肢型項目 選択肢型の項目にデータをインポートする場合、 CSVのデータとPORTERSの選択肢が異なる場合 エラーが起きてしまいます。

### インポート結果

開始時刻: 2023/06/23 10:16 終了時刻: 2023/06/23 10:16 インポート成功件数:0 インポート失敗件数:1

| CSV行 | PORTERS項目 | PORTERSタイプ   | コード | エラー            |
|------|-----------|--------------|-----|----------------|
| 2    | 性別        | types_option | 121 | 選択肢の変換設定(マッピング |

# 選択肢の変換設定を行っていただくとエラーが解消されます。

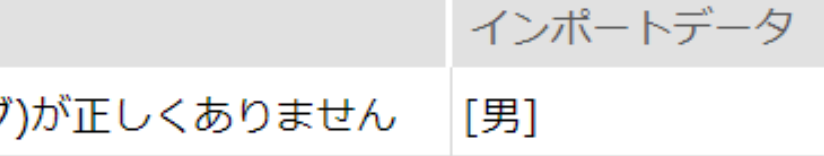

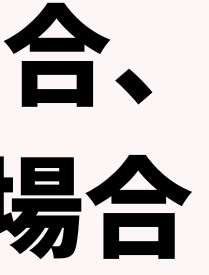

# インポート実行後のエラーについて ②フェーズメモ、フェーズ日付け 「フェーズメモ」、「フェーズ日付」のみに データを入れてインポートすると、エラーが起きてしまいます。

インポート結果

開始時刻: 2023/06/23 10:15 終了時刻: 2023/06/23 10:15 インポート成功件数: 0 インポート失敗件数: 1

| CSV行 | PORTERS項目 | PORTERSタイプ | コード |
|------|-----------|------------|-----|
| 2    |           |            | 127 |

# 「フェーズメモ」、「フェーズ日付」にデータを入れたい場合は、 「フェーズ」もマッピングしインポートするとエラーが解消されます。

エラー

Resume.P\_Phase(最新)を指定してください

# インポート実行後のエラーについて ③求職者(レジュメ)階層と個人連絡階層について 新規データをインポートする場合、求職者(レジュメ)階層のみに データをマッピングしてインポートを行うとエラーが起きます。

### インポート結果

開始時刻: 2023/06/23 10:22 終了時刻: 2023/06/23 10:22 インポート成功件数:0 インポート失敗件数:1

| CSV行 | PORTERS項目 | PORTERSタイプ | コード | エラー                             |
|------|-----------|------------|-----|---------------------------------|
| 2    |           |            | 116 | 個人連絡先項目がインポート先に指定されていないため、キー項目な |

### 少なくとも1項目は個人連絡先階層に項目をマッピングし、 インポートを行うとエラーが解消されます。

が一致しないレジュメレコードを新規レコードとしてインポートできませんでした

# インポート実行後のエラーについて ③求職者階層と個人連絡階層について

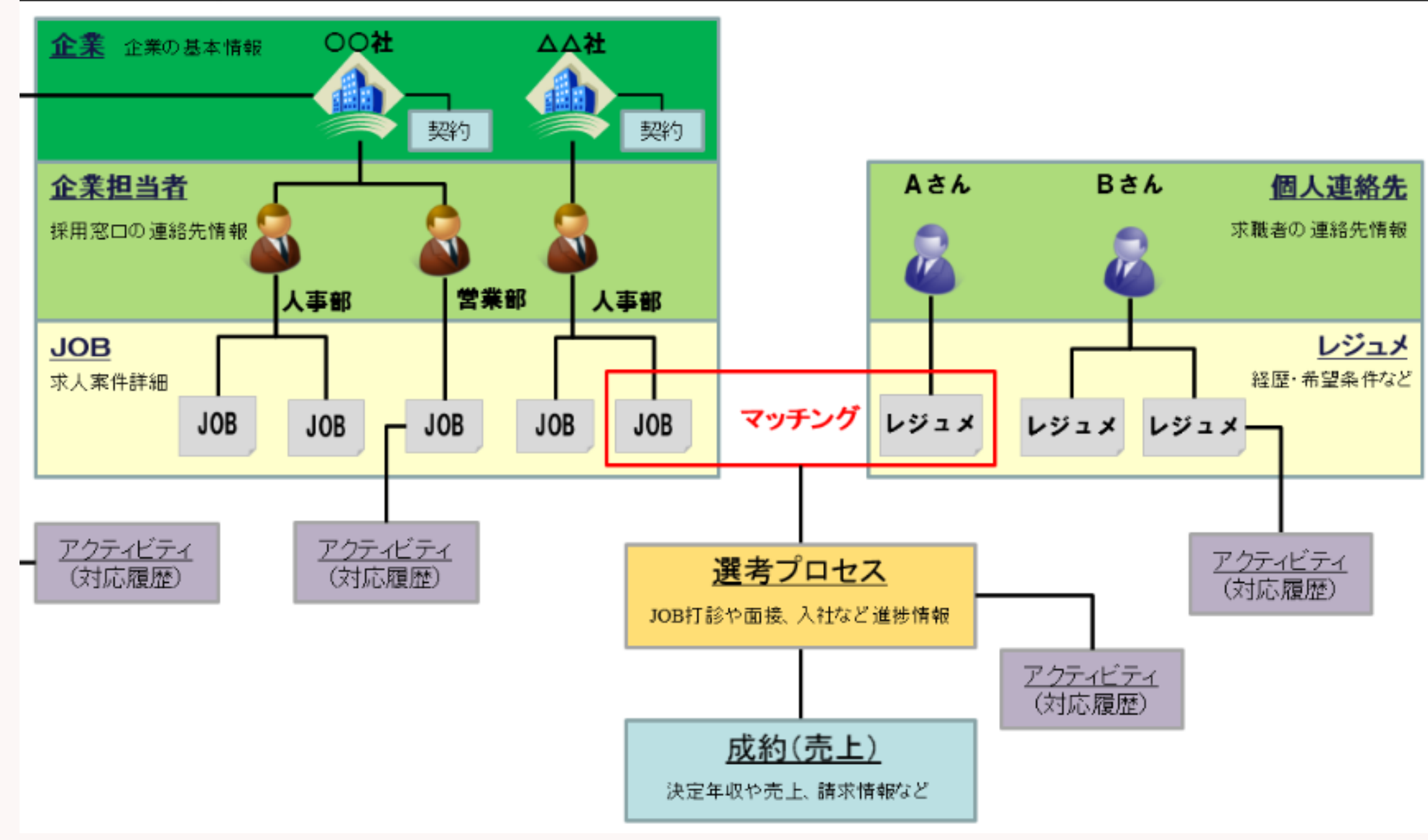

# 下層階層の新規インポートを 行う場合は、 細づく上層階層のデータを 少なくとも1項目はマッピングが 必要です。

インポート実行後のエラーについて

# その他エラーについては ヘルプページをご確認いただけますと幸いです。

https://hrbc-support.porters.jp/hc/ja/articles/230185708

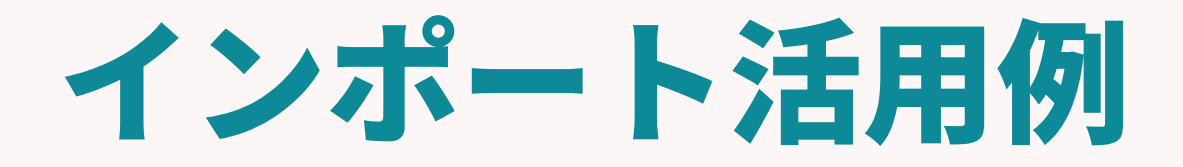

©2023 PORTERS Corporation

Matching, Change your business

# 求職者情報インポートのほかに…

- ・求人媒体からの求人情報のインポート ・企業のターゲットリストのインポート
- ・別管理をしている、スプシ等からの情報インポート
- 等のデータ取り込みにご利用が可能です

# インポート・エクスポート 応用編

PORTERS 活用勉強会

自社PORTERSのメンテナンス、 情報の一括更新 活用提案等 のご案内を予定しております。 8/25 (金) 15:00~16:00 ぜひご参加ください!

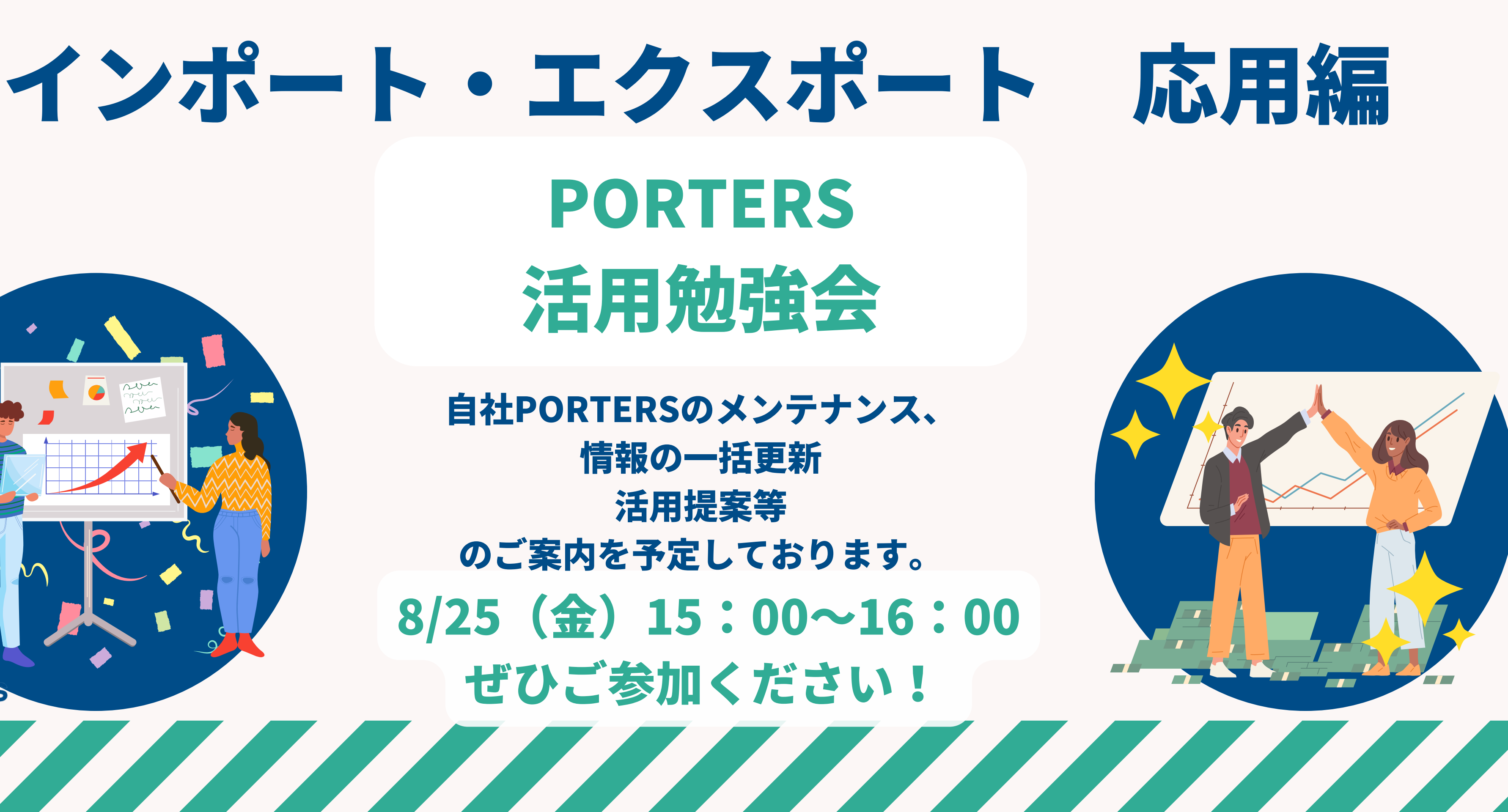

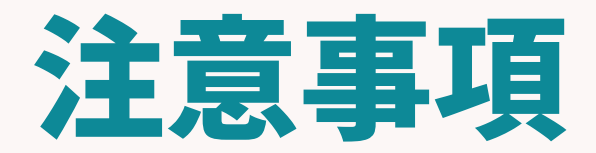

©2023 PORTERS Corporation

Matching, Change your business

# 初期で登録しております、インポート設定について

- ご利用開始いただいた時期により、プリセットされております、 **媒体のインポート機能が実装されている場合がございます**。
- こちらは、ご利用開始時点の仕様でございますので、 現在と仕様が異なる場合がございます。
- ご利用の前に一度エラーが起きないか ご確認いただけますと幸いです。

# より自動化をご希望の方へ

©2023 PORTERS Corporation

Matching, Change your business

# IMEX Applicant Import 初期費用 25,000円 (アイメックス)

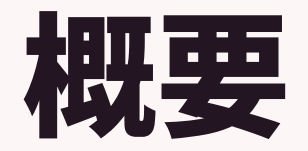

媒体からエントリーのあった求職者の情報を自動的にPORTERSに インポートするアプリです。

求職者情報のインポートを自動化し、業務を効率化させることができます。

対応媒体

リクルートダイレクトスカウト/doda/イーキャリアFA/

ミドル転職/マイナビ転職エージェントサーチ/RAN/ 日経転職版/CareerCross/キャリアトレック/Daijob

はたらこねっと/エン派遣/リクナビ派遣

→ご利用をご希望の際は営業担当までお声掛けください。

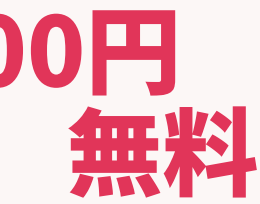

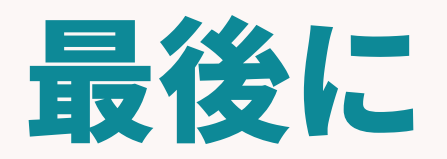

©2023 PORTERS Corporation

Matching, Change your business

# トレーニングのお知らせ 本日のインポートの設定方法を実際にやってみたいという方向けに、無 料オンライントレーニングを開催しております! ログイン画面右下の「トレーニングの申込」よりお申込みください。

♀ ヘルプ&サポート

トレーニングの申込

ヘルプ

ヘルプデスクサービス

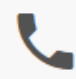

03-6455-4747 (平日 9:00~18:00)

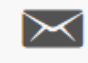

hrbc-support@porters.jp

プランの変更・オプションのお申し込み

代表: 03-6432-9829

# インポート機能を利用いただくことで、 求職者情報入力の工数を削減し 情報の一元管理を可能にします!

# ぜひ今日からお使いいただけますので、 ご利用ください!

# PORTERSからのお知らせ

©2023 PORTERS Corporation

Matching, Change your business

# 30分のmini勉強会 <紹介会社様限定> インボイス制度の対応はお済みですか?

# PORTERS 活用勉強会

インボイス制度対応 スマート帳票(請求書)無償対応のご案内

7月6日(木)15:00~15:30 ぜひご参加ください!

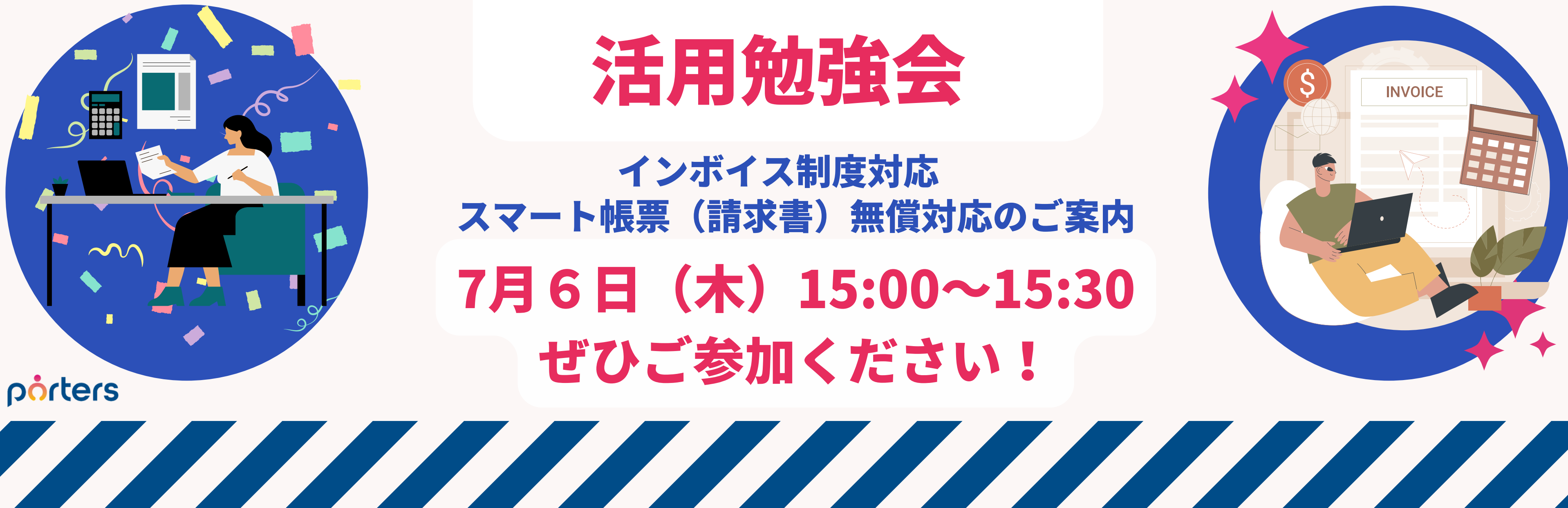
#### レジュメ ▼ IDもしくはフリーワードで検索 🛓 🕱 🗑 🏄 阿部風香・ 🥥 アブリ・ 🔅 ポーターズ株式会社 (demo-A) 渚 JOB ジュメ 選考プ × レジュメー片山はなこ(10149) 🕴 🕅 (80) 50 > ジ +新規追加 共有 編集 オートマッチング(動務地×業種) オートマッチング(年収×動務地×業種×職種) レジュメタ 顔写真 ▼転職希望時期 ▼フェー 10Bメール送信 LINEで会話 メール送信 7LOSSリンク発行 修要 創除 IT開種/600万円 ▼ ①求人 ▼ ②アプライ ▼ ③面接 ▼ ④入社 ▼ 间上海线先TI テスト 佐藤 住所詳細(個人)東京都港区赤坂 検索に転職失 樋口 花子 レジュメ ID メール(個人) abc11@porters 越村 直巷 個人連絡先 片山はなる 電話(個人) +81-3-0000-99 生年月日(年齢) 1985/02/23 年齢 携带雷話(個人) 03-0000-9999 年以内(いい転 小野 優 性別 ▶ 女性 厳先があれ(ば) レジュメ担当 (最新) 応募担当 juhee le 連絡方法▶ 1 ×詳細 10092 山田みた 連絡方法に関する希望 メール、電話 清水 翔 一ズ国歴 希望勤整地▶ 東京都,福岡県,千 8的に転贈先 現在(直近)の沿職▶ 佐藤 徹 年以内(いい転 Open もがあれば) ウティビティ 転職希望時期 ▶ 即転職希望 優先度▶ 小林 蚐 月~半年(本 転職理由今の就業中の会社の 格的に転職先・ 転職回数▶ 転職検討中 渡湯 栄-オファイル 現在の就業状況 ▶ 就業中 ヶ日〜半年(木 フェーズ (最新) ▶ 格的に転贈先・ フェーズメモ (最新) エントリー先 JOB エントリー履歴 2019/08/07 即転職希望 2022/08/05 (16日編編) フェーズ日付(最新) 2021/09/06 14:52:0 close理由▶ 当社決定 10147 2022/08/05 (16日経過) 経験業種 ► IT 通信・インターネット 希望業種 ↓ IT · 通信 · イン 商社,金融· 年以内(いい転 close 10072 山間 さとし システムアナリスト/コンサルタン 贈失があわば) 新知識種 プロジェクトマネージャ 10155 伊藤恵 未定(情報収集 営業 インターネット/通信)、アプリク ヨン開発エン コン開発工 ス 136件中50件表示 コン開発工業 ション開発エ コン開発エンジョ

# 随時受け付けておりますので、 ご希望の方はお申し付けくださいぐ

# 個別運用相談会

PORTERS

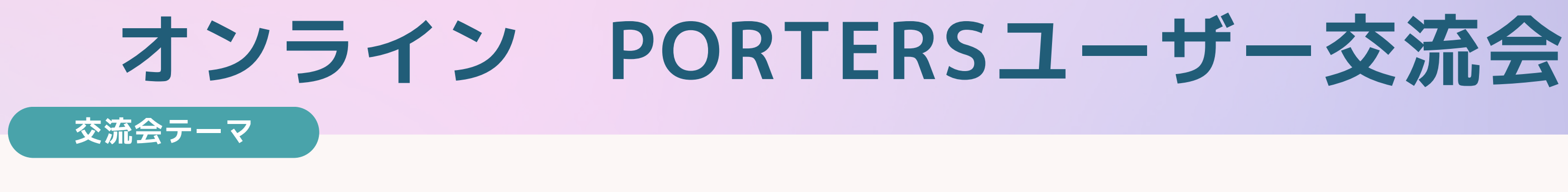

### 企画目線で考える業務改善とPORTERS活用 ~PORTERSを使いこなしている ユーザー様とのディスカッション&質問会~

# 7.120

# 16:00~18:00 ZOOM開催

ユーザー事例発表

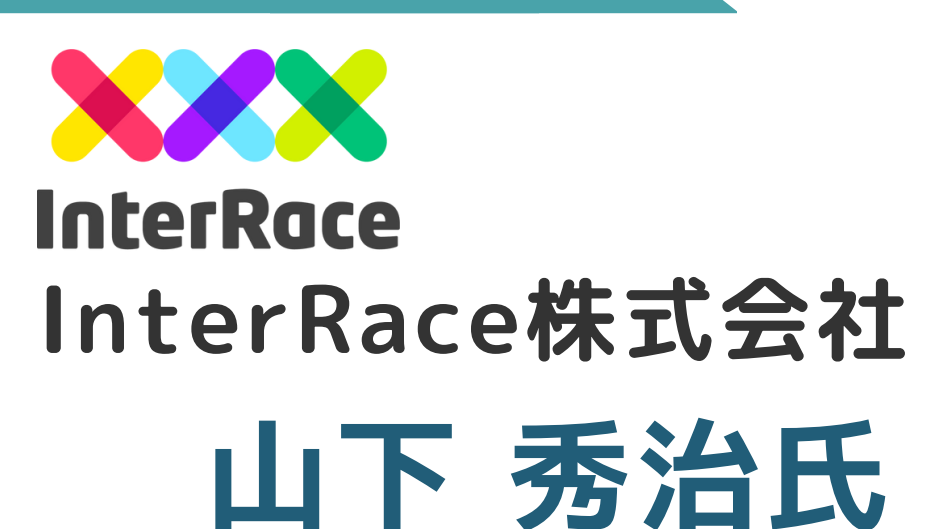

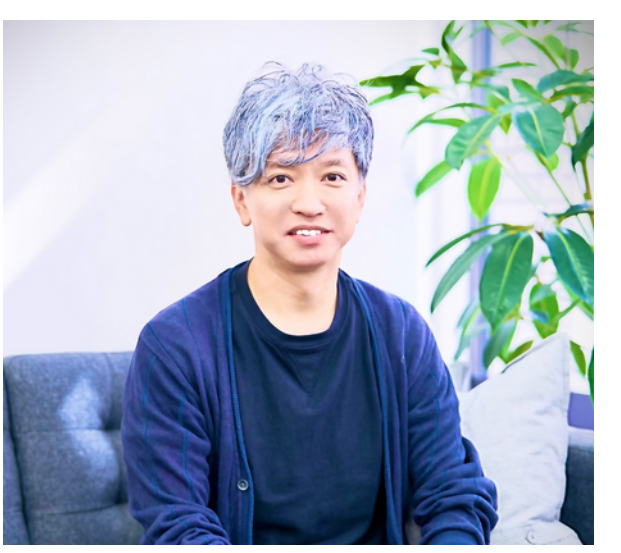

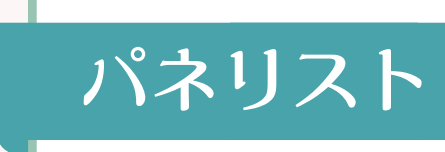

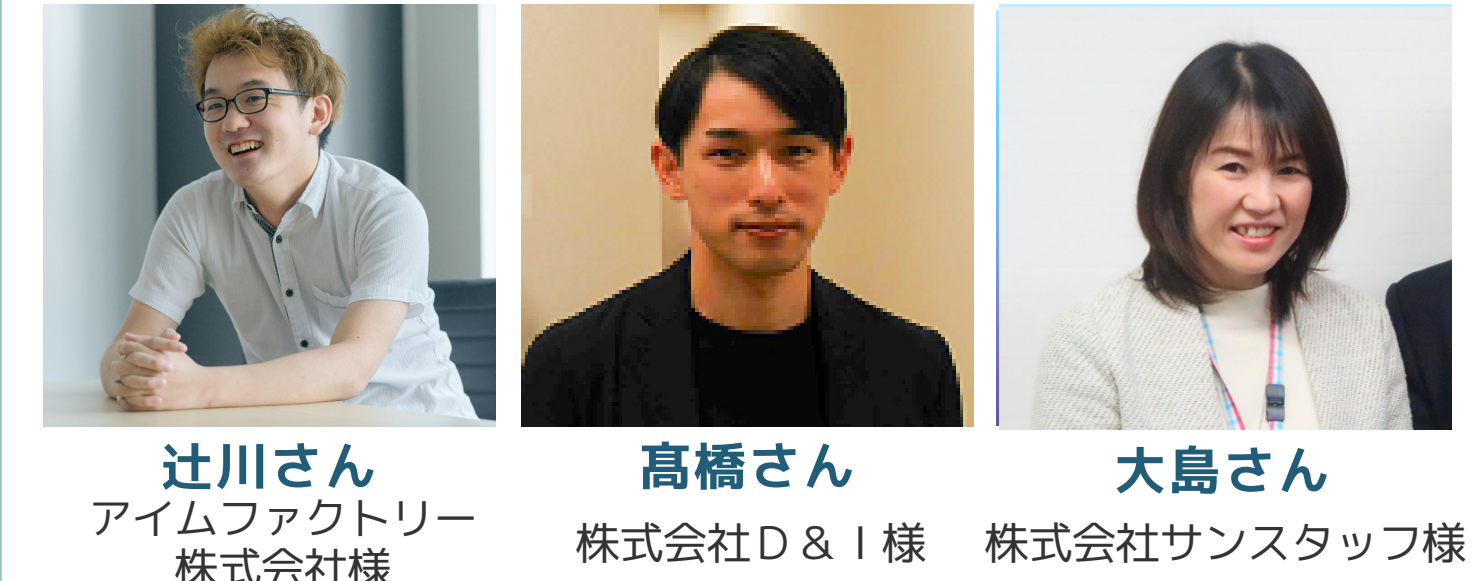

#### 第2部:ディスカッション&質問会

## PORTERSユーザー交流会 IN OSAKA 交流会テーマ 企業成長を実現する ナレッジ・ノウハウ共有 $7.19 \times 16:00 \sim 18:00$ 会場:大阪駅より徒歩10分 リストランテ・クロノス ユーザー事例発表 ギブクリエーション株式会社 代表 ギブクリエー ション 株 式 会 社 **GIVE CREATION** 才花 裕平氏 前年比200%以上を実現する

急成長人材ベンチャーの戦略 参加無料

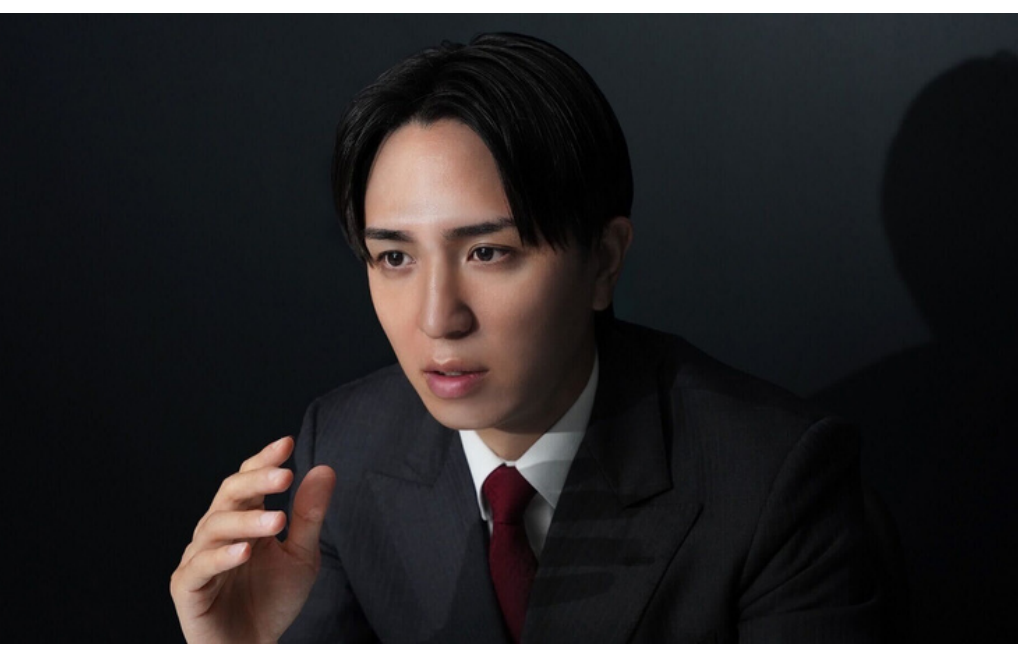

### |||| ドリンク・軽食をご用意しております!

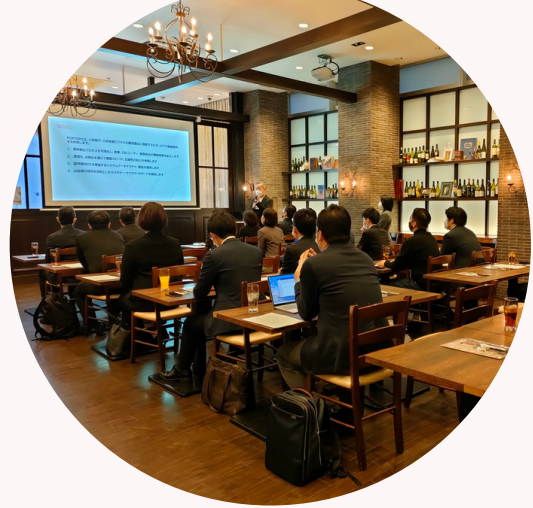